### SmartReading 推薦書單在哪裡??

# 格致閱讀護照

## 格致圖書館館藏查詢

### 電子書閱讀平台介紹

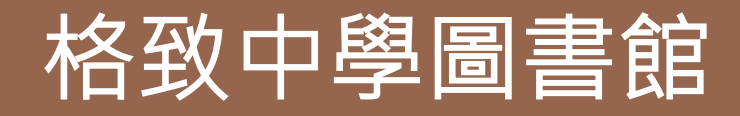

# SmartReading 推薦書單在哪裡??

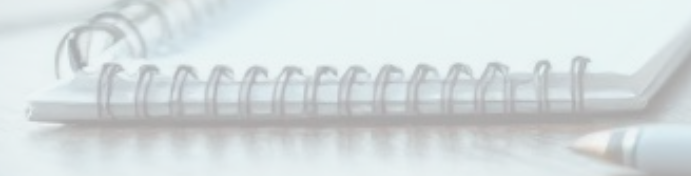

<u>SmartReading</u>

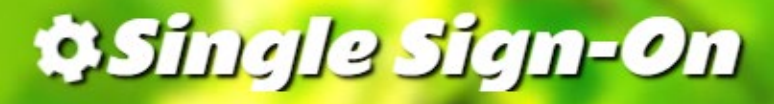

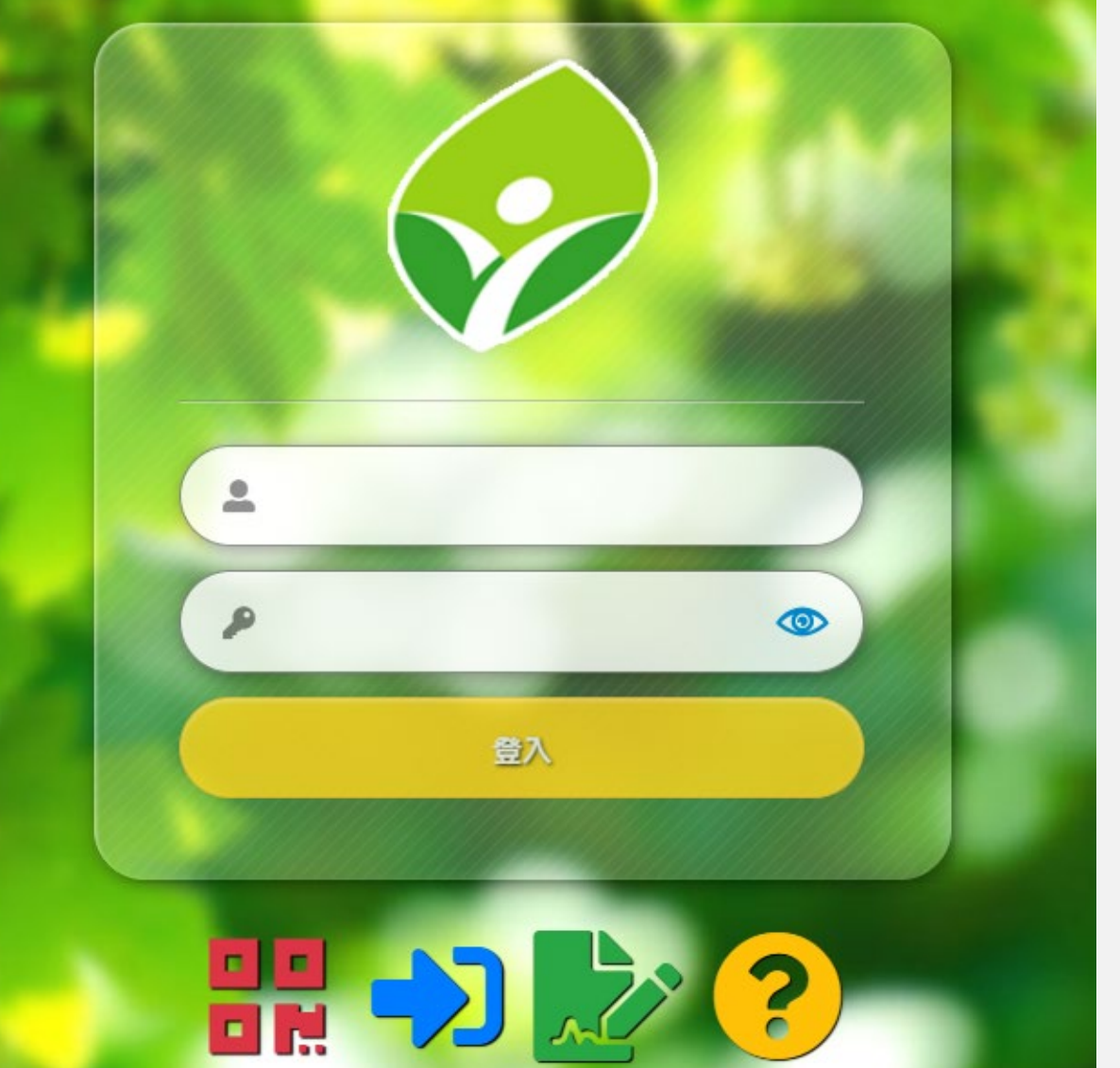

### 登入

# 「新北親師生平台」

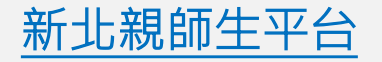

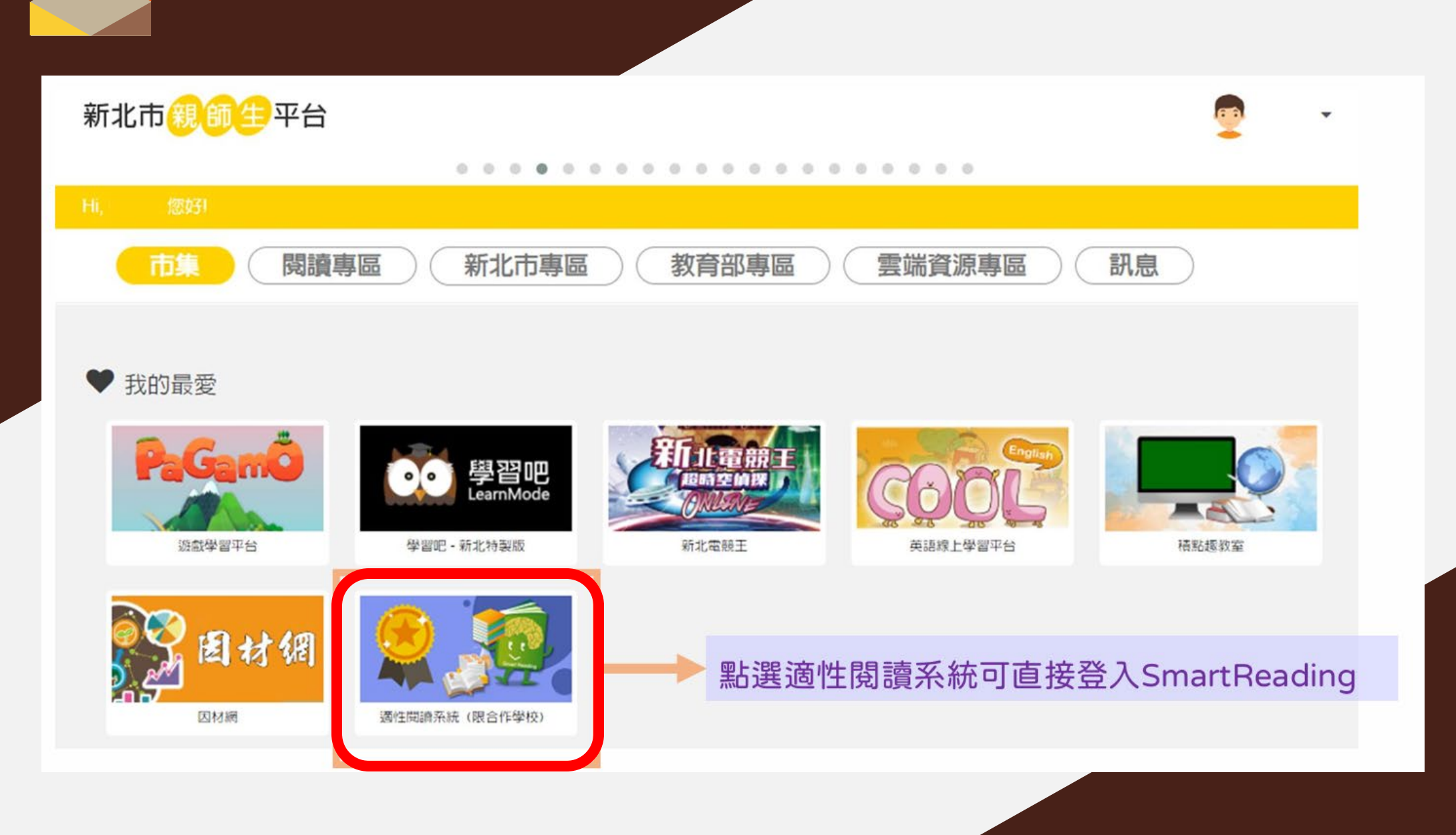

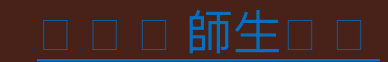

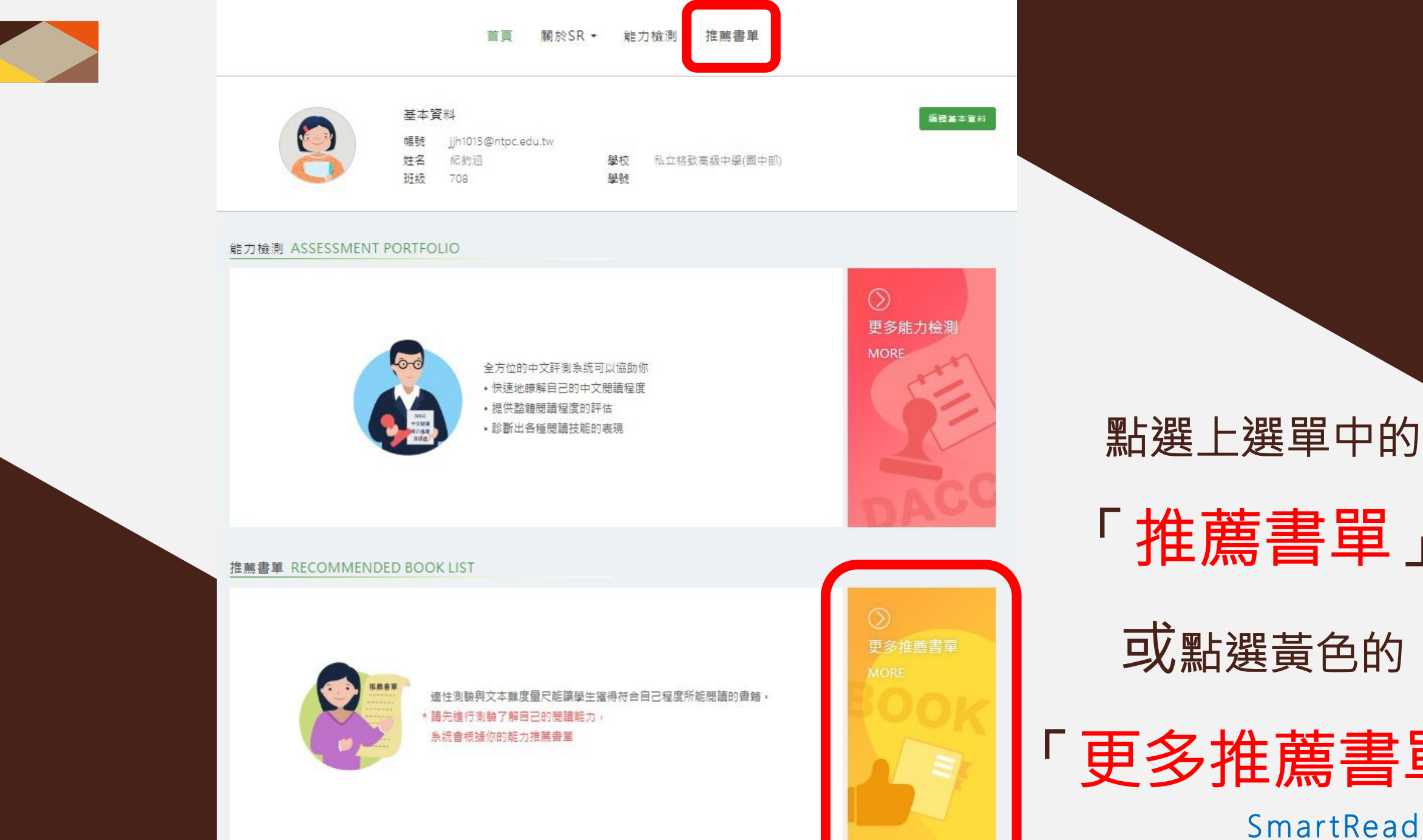

「推薦書單」

或點選黃色的

「更多推薦書單」

**SmartReading** 

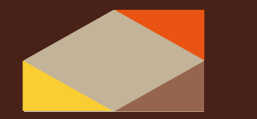

請輸入書名或ISBN

□ 現代文學

□ 民間/神話

□ 人文社會

□ 哲學/心理

適性測驗與文本難度量尺能讓學生獲得符合自己閱讀程度的書籍。

□ 懸疑推理/冒險/科幻

□ 童話/寓言

□ 其他

□ 科普/自然生態

22:1

□ 全部

□ 校園生活

□ 傳記文學

□ 詩歌韻文

圖書難度 ↑ 🥚 優選書優先 🗆

11/

閃電式開發

站在第口上是似不动。 试到100位的副高品金公式 XEIIOBPE

閃電式開發:站在風...

圖書難度: SR 594

分類:其他 題本類別:摘要題

推薦難度範圍

推薦書單

LEV

条統推薦 \*

□ 成長/生命教育

□ 古典/經典文學

□ 歴史地理

□ 旅遊文學

### 根據測驗結果

系統推薦給你

### 你適合閱讀的書

也可依照自己的能力去改動數值。

難度範圍選擇 SR 55 SR 673 喔。 SR 594 SR 673 ◎ 電子書 □ 共 23,824 本書 1 / 1,589 () 格言集 製 天 造 氣 爱 RABUSTRINGFUN UNUSCIEDENTER ASSL REMANCHES ISBLEX.R.D TOLSTO WETTER 托爾斯泰林 集 圖書難度: 9 分類:哲學/ 題本類別: 電子書 M Ø 如果想 外場教授 勾選

流浪地球:劉慈欣中.

圖書難度: SR 594

分類:古典/經典文學

□ 親情/友誼/愛情

□ 歴史/武俠 □ 藝術

③ 電子書 ③ 電子書 全方位 創造你的富裕人生 OMNIBEARING 外場教授 果實種子圖鑑:140種. 全方位創造你的富裕.. 山珍海味文學宴 圖書難度: SR 594 圖書難度: SR 594 圖書難度: SR 594 圖書難度: SR 594 分類:其他 分類: 傳記文學 分類:科普/自然生態 分類:成長/生命教育

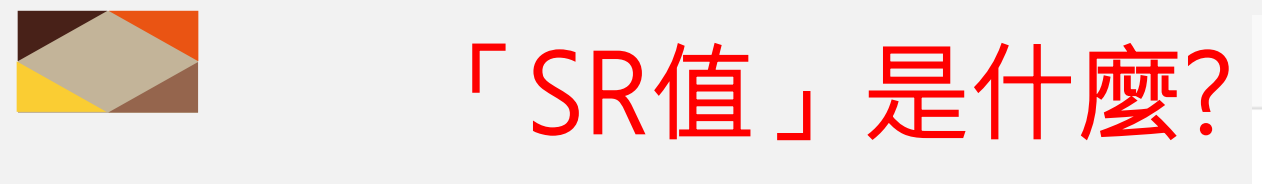

適性閱讀系統中,SR值指的是書籍難度,

也代表讀者的閱讀能力。

「SR值」與適讀年級對照 對各年級學生在閱讀理解能力測驗的平均 表現,以及對於大量書籍的難度

分析,提供「SR適讀

年級對照表」。

| 適讀年級  | SR值       |
|-------|-----------|
| 一年級以下 | ~ 284     |
| 二年級   | 284 ~ 357 |
| 三年級   | 345 ~ 404 |
| 四年級   | 395 ~ 453 |
| 五年級   | 449 ~ 508 |
| 六年級   | 478 ~ 536 |
| 七年級   | 496 ~ 566 |
| 八年級   | 503 ~ 581 |
| 九年級   | 535 ~ 622 |
| 十年級   | 602 ~ 659 |
| 十一年級  | 646 ~ 708 |
| 十二年級  | 661 ~ 720 |
|       | ς         |

高於十二年級

<u>SmartReading</u>

720 ~

# 格致閱讀護照

格致閱讀護照 http://www.gjsh.ntpc.edu.tw/ischool/publish\_page/64/?cid=6088

格致中學 http://www.gjsh.ntpc.edu.tw/home

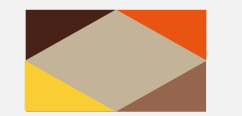

### 進入格致中學首,點擊行政單位

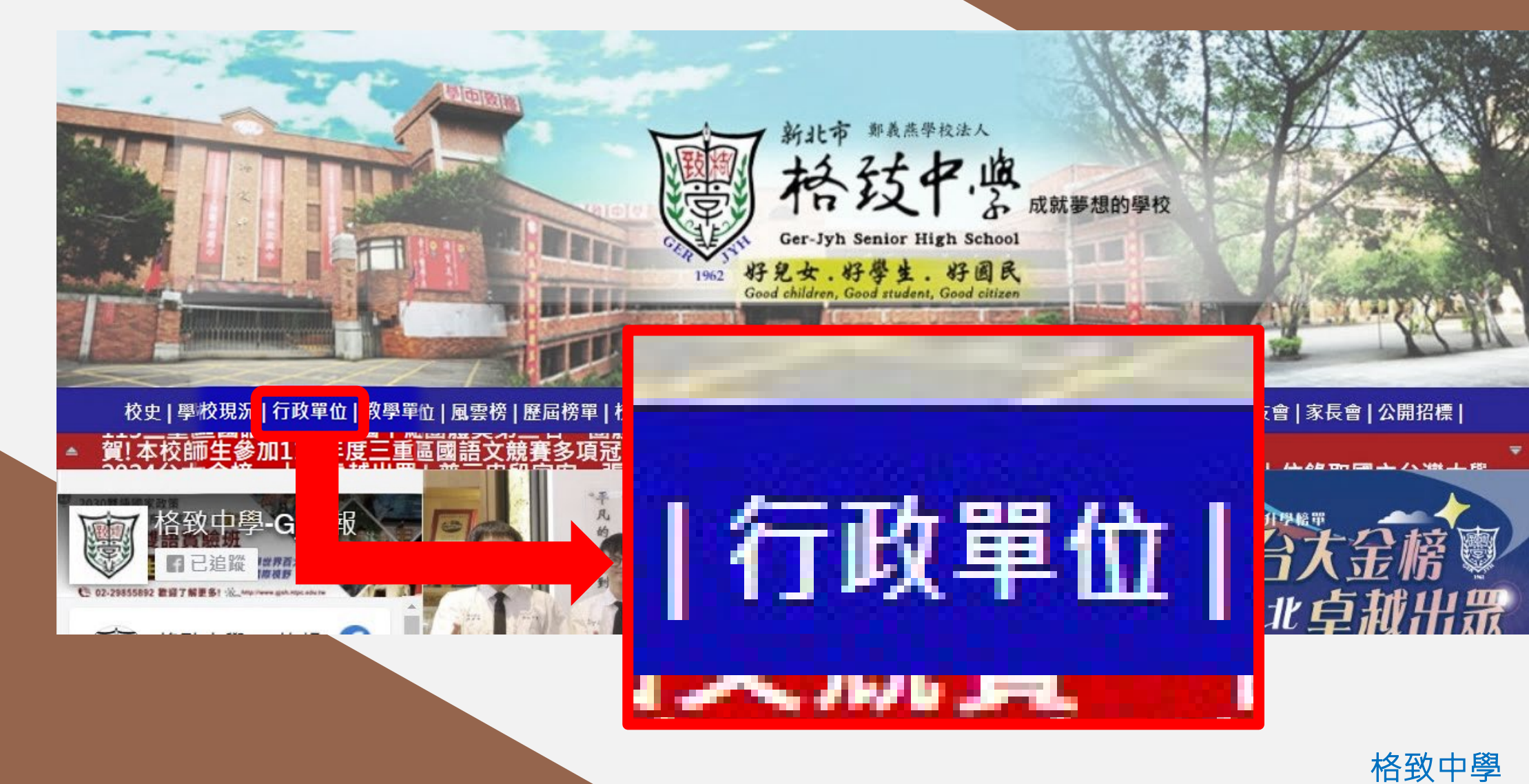

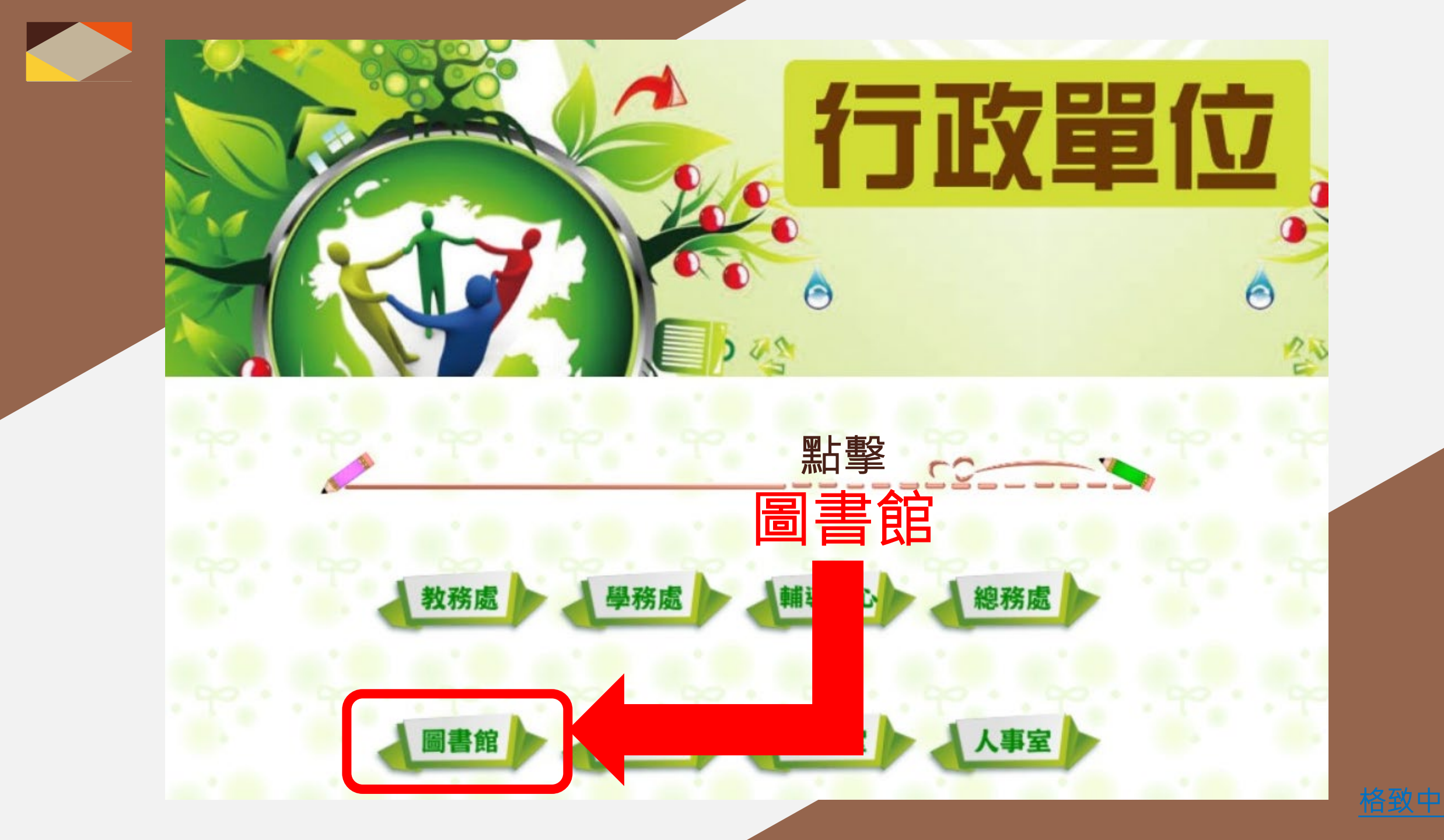

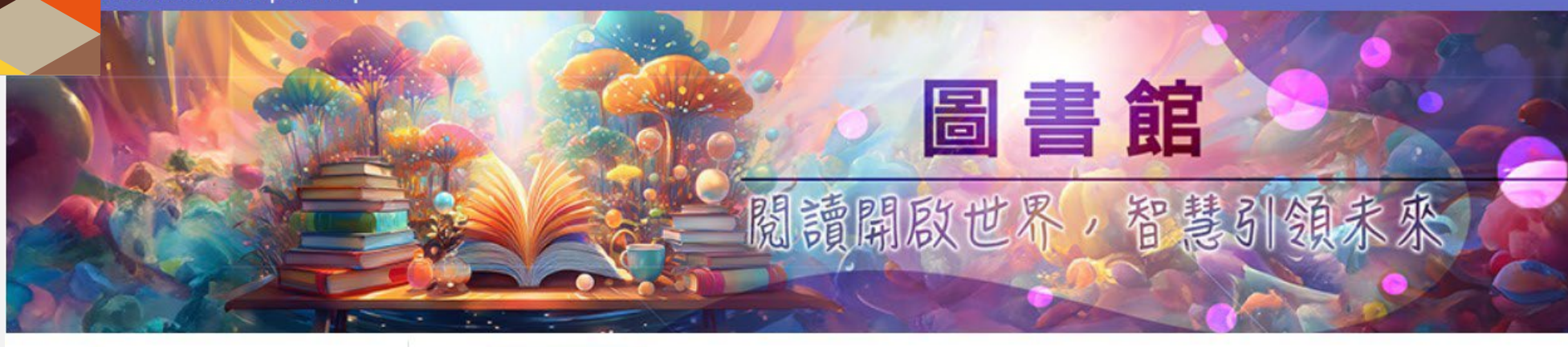

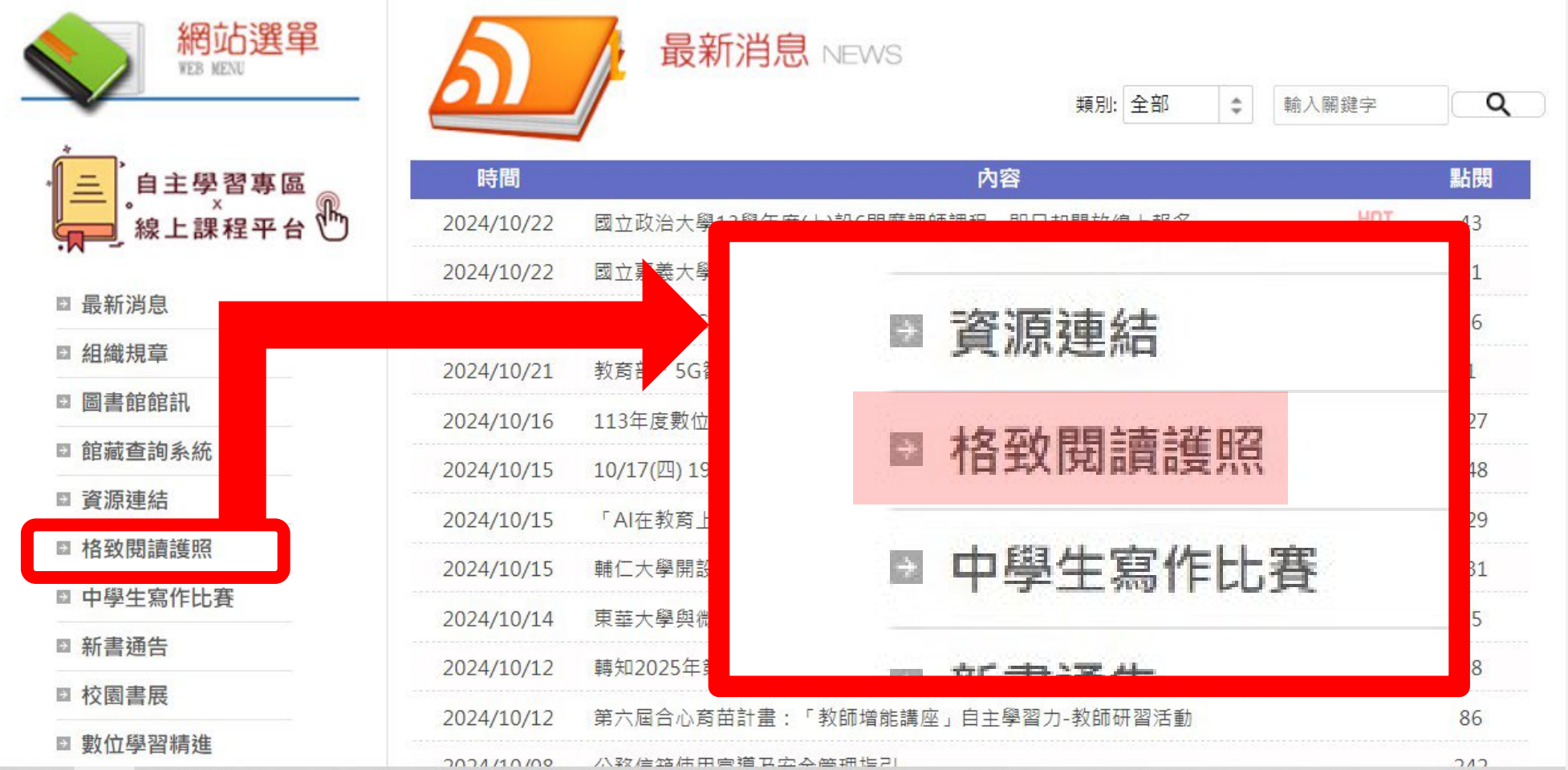

格致 閱讀護照

側邊選單選擇

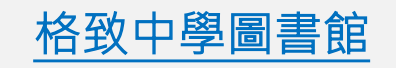

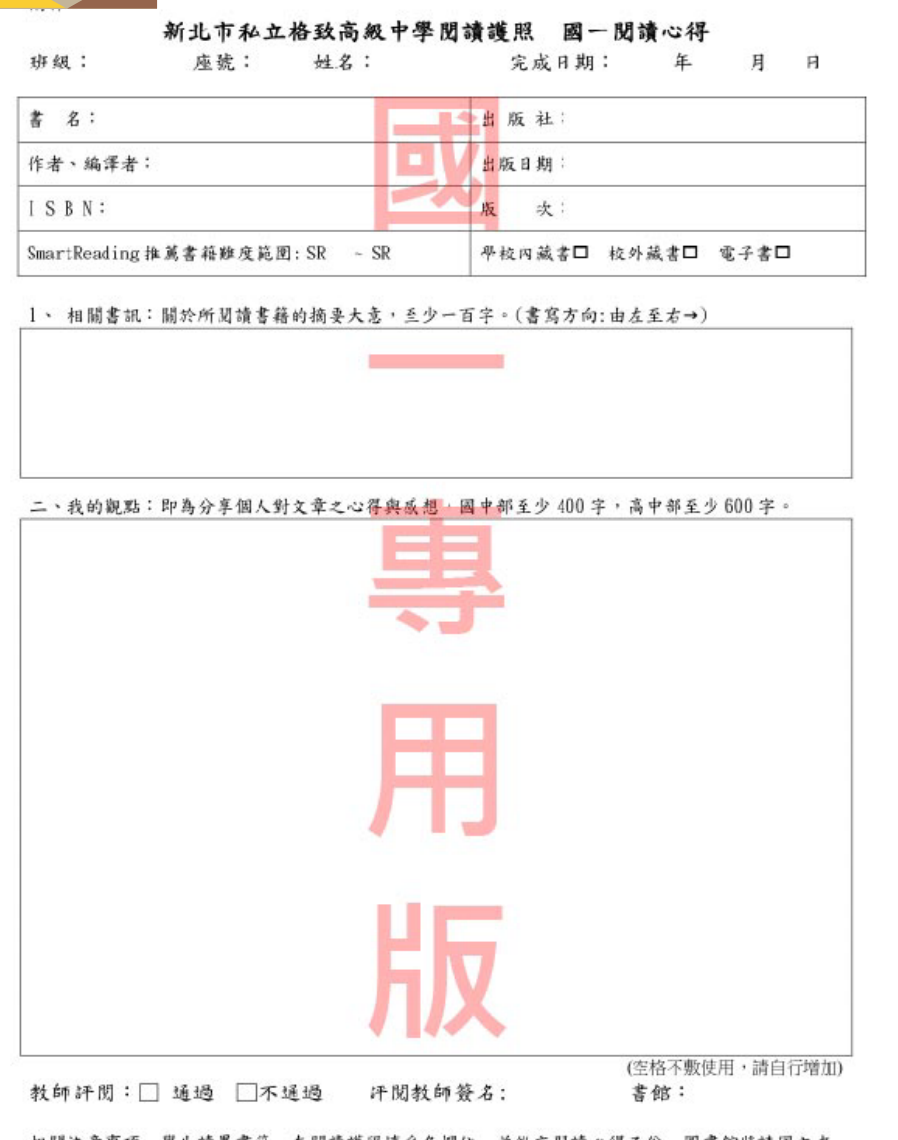

相關注意事項:學生讀畢書籍, 左閱讀護照填妥各欄位, 並繳交閒讀心得乙份, 圖書館將請圖文老師協助評分, 批政完成後, 於閱讀護照上加蓋認證重後發回, 即完成認證程序。

# 實施要點與注意事項:

- 閱讀內容:不限定館內館藏,只要具有ISBN國 際標準書號之非期刊出版書籍皆可閱讀 (國一新 生以SmartReading推薦書單為主),並繳交閱讀 心得進行認證。
- 學生讀畢書籍,在閱讀護照填妥各欄位,並繳 交閱讀心得乙份,圖書館將請國文老師認證, 老師評定是否合格,若合格圖書館將於閱讀護 照上加蓋認證章後發回,即完成認證程序。
- 閱讀心得統一使用電腦打字,字體請用新細明 體12號字,依照中文格式書寫請勿使用手寫繳 交。

4. 閱讀心得格式可到學校圖書館網頁下載。

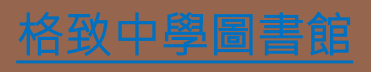

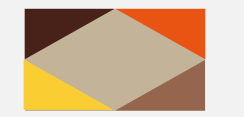

### 閱讀計畫獎勵辦法:

1. 五個閱讀章即可兌換合作社值價券\$10。

2. 不定時提供特殊限量獎勵兌換。

|       | 審核條件             | 獎勵方式          |
|-------|------------------|---------------|
| 愛閱小博士 | 每學期完成認證 21 本以上者  | 頒發獎狀乙張及記小功乙次。 |
| 愛閱小碩士 | 每學期完成認證 16~20 本者 | 頒發獎狀乙張及記嘉獎兩次  |
| 愛閱小學士 | 每學期完成認證 10~15 本者 | 頒發獎狀乙張及記嘉獎乙次  |

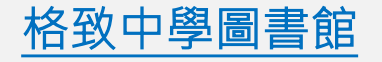

# 格致圖書館藏查詢

格致書香館 https://esa.ntpc.edu.tw/011316/library

館藏查詢系統 http://203.72.198.4/opac880/index.aspx

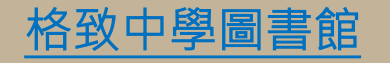

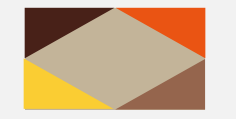

館藏查詢

館藏查詢

有兩個系統書庫 圖書館網頁都有 路徑可以點進去 分別為 『館藏查詢系統』 及『格致書香館』

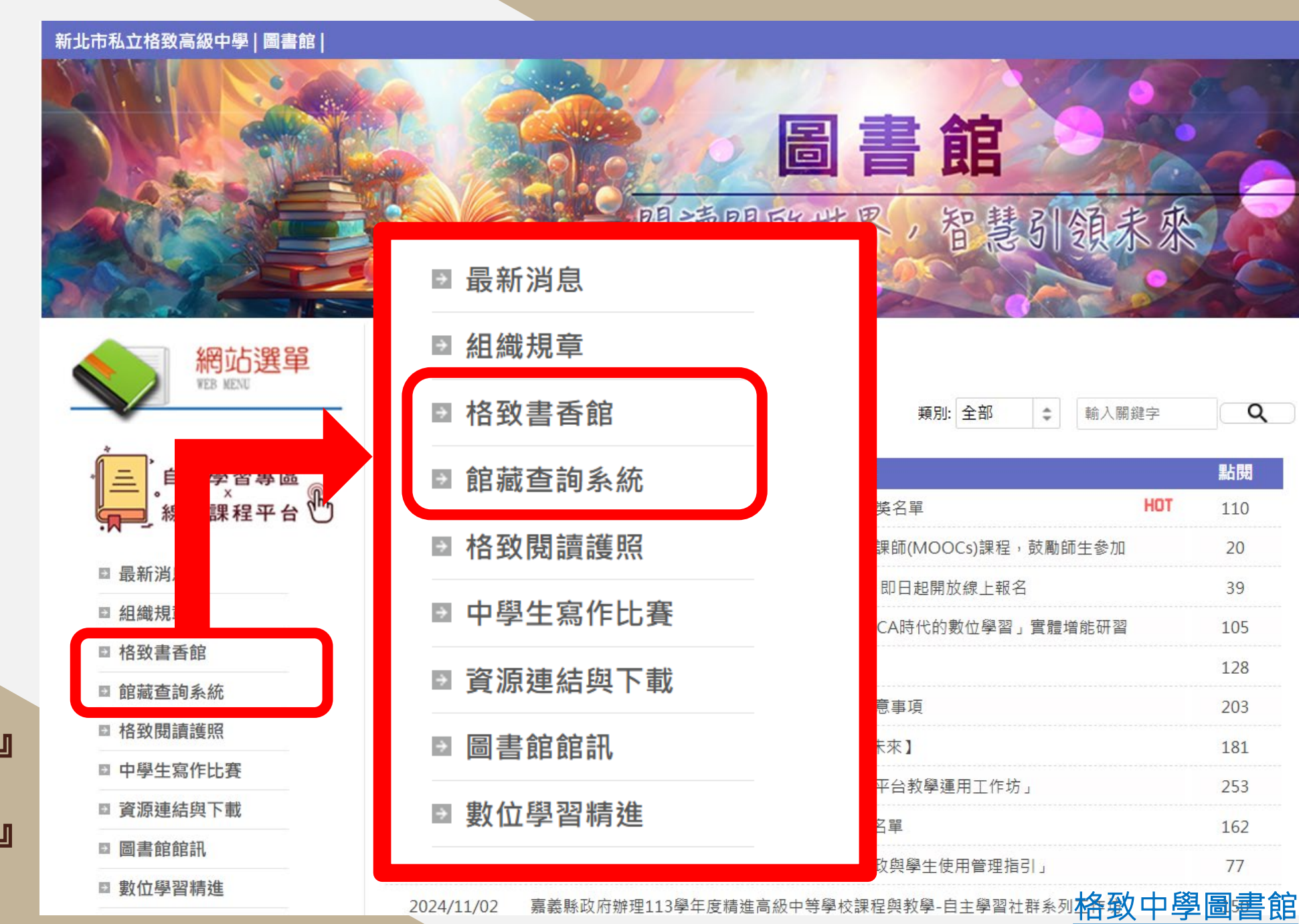

Q

20

39

253

77

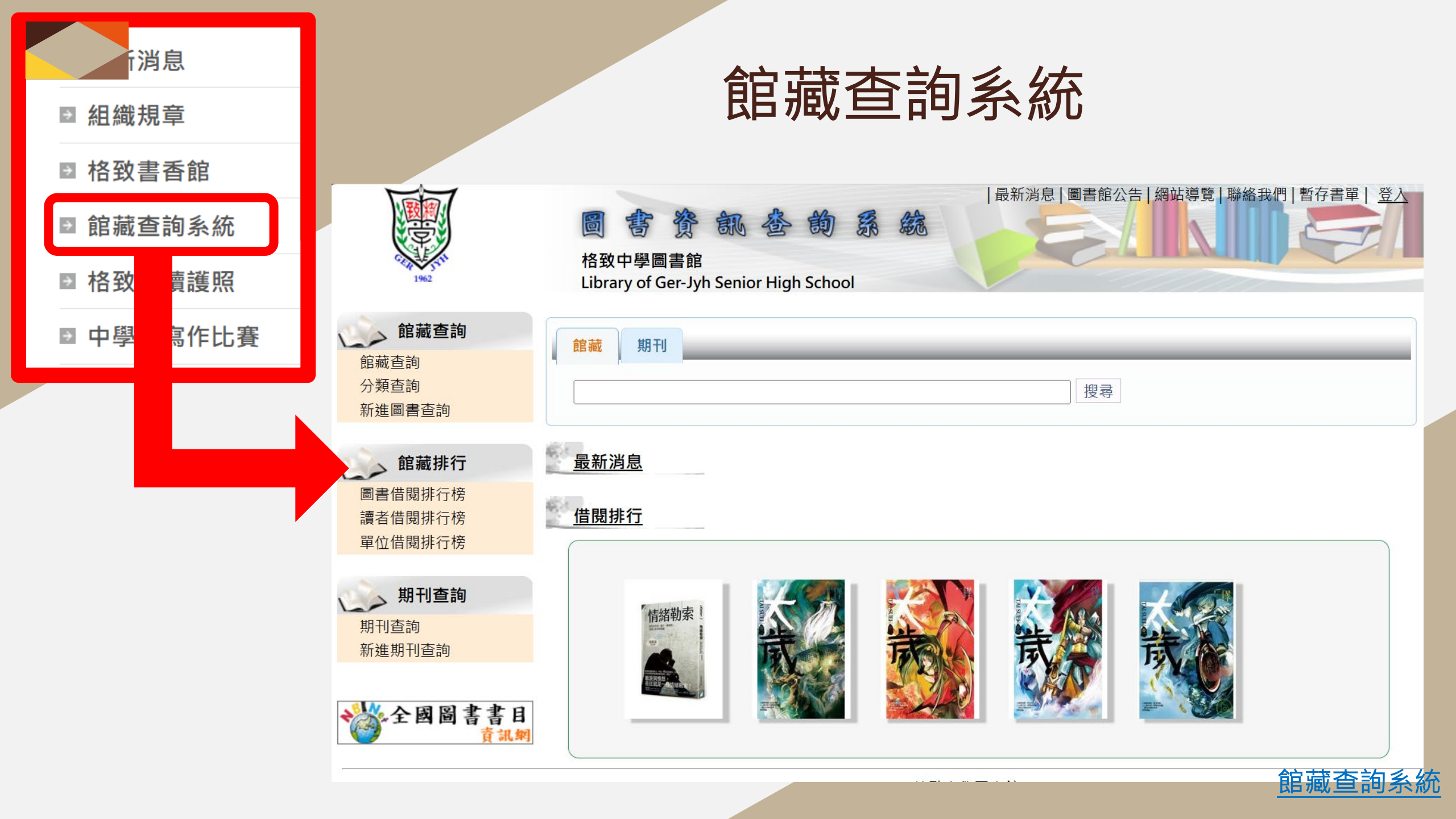

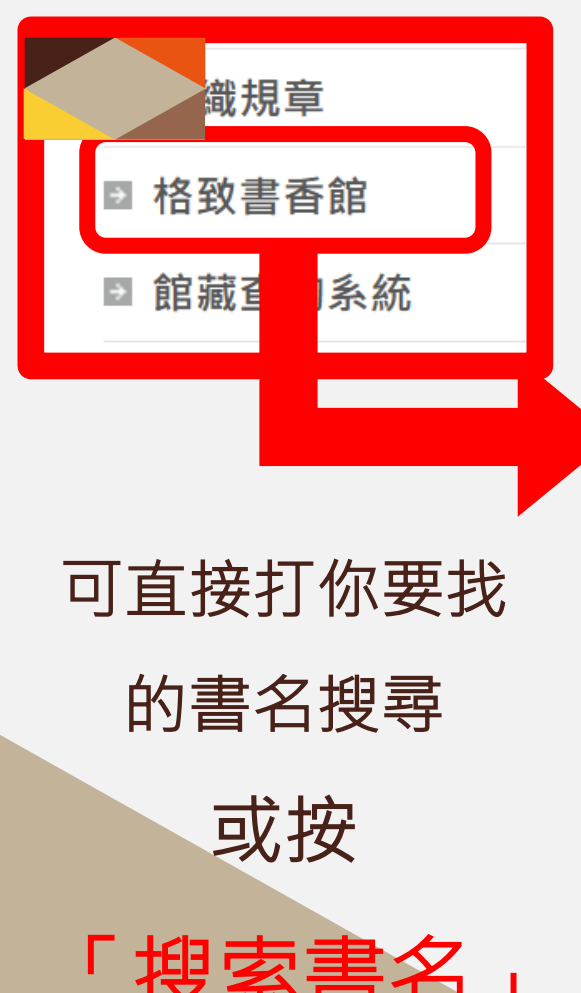

### 「搜索書名」 能根據你的SR值 來搜索圖書館的

藏書

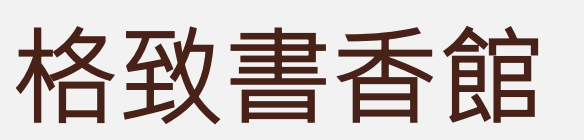

新

-`Ċ҉

請輸

14

C

館藏 本日

本日

| 新北市私立格致高級中                                            | <sup>」</sup> 學  學校書 | 櫃 圖書統計                                  |                                                                 |         |              |          |                         |                |           | 登入 |
|-------------------------------------------------------|---------------------|-----------------------------------------|-----------------------------------------------------------------|---------|--------------|----------|-------------------------|----------------|-----------|----|
| ፟፟፟ <mark>ዏ</mark> ፞- 館藏查詢                            | ✓ 圖書館2              | \告                                      |                                                                 |         |              | E        | 線上服務                    |                |           |    |
| 請輸入關鍵字                                                | ▶ 圖書館12月            |                                         | ● ■ ■ ■ A =<br>圖書館12月館訊                                         |         |              | 2023-12- | 21 <b>\\$</b> HYR       | ad 113 4-18.   | 国民中小杂     | ×  |
| 投書籍                                                   |                     | 關鍵字 關鍵字可查詢登錄號、作<br>館藏狀態 -館藏狀態- → 流通     | 諸、書名、集叢項<br>別 -流通別- ✔ 資料別                                       | -資料別- ✔ | 特藏號 -資       | 料別- 🗸    | 館藏地 -資料別-               | •              |           |    |
|                                                       |                     | SRIE (带入SR<br>登錄號/書目名稱/作者               | <ul> <li>-適閱年級-</li> <li>-適閱年級-</li> <li>未滿二年級(~284)</li> </ul> | 度尋      | 流通別<br>資料別   | 特藏號      | 索書號                     | 館藏地<br>排架號     | 新增日期      |    |
| 廠                                                     | ∽ 好書推               | 00058070<br><b>笑傲江湖(三)</b><br>金庸        | 二年級(284~357)<br>三年級(345~404)<br>四年級(395~453)                    | 館內架上    | 一般館藏<br>一般圖書 |          | 857.9<br>864            | 本館藏書<br>857.9  | 201-37-25 |    |
| 御二                                                    |                     | 00058069<br><b>笑傲江湖(二)</b><br>金庸        | 五年級(449~508)<br>六年級(478~536)                                    | 館內架上    | 一般館藏<br>一般圖書 |          | 857.9<br>864            | 本館藏書<br>857.9  | 201-37-25 |    |
| H Hatt                                                |                     | 00058068<br><b>笑傲江湖(一)</b><br>金庸        | 七年級(496~566)<br>八年級(503~581)<br>九年級(535~622)                    | 館內架上    | 一般館藏<br>一般圖書 |          | 857.9<br>864            | 本館藏書<br>857.9  | 201-37-25 | a  |
|                                                       |                     | 00062372<br><b>道士下山</b><br>徐皓峰          | +年級(602~659)<br>+一年級(646~708)<br>+ <sup></sup> 年級(661~720)      | 外借中     | 一般館藏<br>一般圖書 |          | 857.9<br>2822           | 本館藏書<br>857.9  | 113-10-25 | L  |
| JAN MARK                                              |                     | 00063375<br><b>中文經典100句 : 史記</b><br>公孫策 | 大於十二年級(720~)                                                    | 館內架上    | 一般館藏<br>一般圖書 |          | 610.11<br>8539          | 本館藏書<br>610.11 | 113-10-24 | d  |
| <ul> <li>借閲統計</li> <li>館藏數量統計</li> <li>984</li> </ul> |                     | 00064091<br><b>鹿鼎記</b><br>金庸            | SR 625 十年級                                                      | 館內架上    | 一般館藏<br>一般圖書 |          | 857.9<br>8000<br>玖 v.9  | 本館藏書<br>857.9  | 113-10-23 |    |
| 本日借閱人次 2                                              |                     | 00064090<br><b>鹿鼎記</b><br>金康            | SR 625 十年級                                                      | 館內架上    | 一般館藏<br>一般圖書 |          | 857.9<br>8000<br>拾 y 10 | 本館藏書<br>857.9  | 113-10-23 |    |
| 本日借閱冊次 <b>2</b>                                       |                     | <u>بر این</u>                           |                                                                 |         |              | 99       | 3L V. IU                |                |           |    |

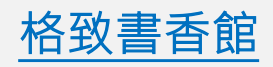

|      | 書    | 本 館         | 藏           | Q.書籍檢索: 全部                                                                                                    | 查詢 🖌 全部分類  | ✔│適閱年級                                                                                                    | ✔ 請輸入關鍵字                                                                                                    | 2          | 調進階查詢                                                                                                    |
|------|------|-------------|-------------|----------------------------------------------------------------------------------------------------|------------|----------------------------------------------------------------------------------------------------|----------------------------------------------------------------------------------------------------|------------|----------------------------------------------------------------------------------------------------|
|      | 🏺 總類 |             | <b>767本</b> | 篩選館藏量:8426                                                                                                    | 書籍排序       | 家依據: 〇 編目時間                                                                                                    | ● 借閱次數                                                                                                    |            | E                                                                                                    |
|      | 💿 哲學 | 類           | <b>617本</b> |                                                                                                    |            | 2                                                                                                    |                                                                                                    |            |                                                                                                    |
|      | 🎂 宗教 | 類           | 177本        | KR III                                                                                                    |            |                                                                                                    | 表的<br>一天                                                                                                    | 魏哥南北朝史     | 字型之<br>不思議<br>2#250345                                                                                                    |
|      | 🌲 自然 | 科學類         | 466本        |                                                                                                    | - Card     | -                                                                                                    |                                                                                                    |            |                                                                                                    |
|      | 🗼 科學 | 應用類         | 269本        | - SMANE                                                                                                    |            | - HAVER                                                                                                    |                                                                                                    | au au      | A constant of the second second |
|      | 🏂 社會 | 科學類         | 417本        | 字型之                                                                                                    | the last   | DIARY<br>+ Winey Ku                                                                                                    | 我的                                                                                                    | 1000       | 我聽覺                                                                                                    |
|      | 🤵 史地 | 頬           | 26本         |                                                                                                    | がいの        | W WITHER                                                                                                    | 一天                                                                                                    | A          |                                                                                                    |
|      | 💙 世界 | 史地類         | 263本        |                                                                                                    |            | al and a second                                                                                                    |                                                                                                    |            |                                                                                                    |
|      | 💔 語文 | 頬           | 3974本       |                                                                                                    |            |                                                                                                    |                                                                                                    |            |                                                                                                    |
|      | 🌛 藝術 | 頬           | 191本        | 韓國讀書之〇<br>超效率請書法<br>11世紀日日日日日                                                                                                    |            | <b>网络望我20歳</b><br>就僅的事                                                                                                    |                                                                                                    |            | the state                                                                                                    |
|      | 🂐 無分 | 類/其它        | 1259本       | The second second secon | 遊戲         |                                                                                                    | The                                                                                                    |            |                                                                                                    |
|      |      |             |             |                                                                                                    |            |                                                                                                    | and and a state of the state of the state of | 153天的寒冬    | 5 cm                                                                                                    |
| 點選『  | 學校書  | <b>]櫃</b> 』 |             |                                                                                                    |            |                                                                                                    | · ···································                                                                                                    | 24個比利      |                                                                                                    |
| 可以按照 | 分類去  | 云做篩         | 選           | 遊、戲                                                                                                    | The selfer | REAL PARTY AND A DECEMBER OF A DECEMBER OF A | CONTRACTOR OF THE OWNER OF THE OWNER OF THE OWNER OF THE OWNER OF THE OWNER OF THE OWNER OF THE OWNER OWNER                                                                                                    | F Tradesde |                                                                                                    |
|      |      |             |             |                                                                                                    |            |                                                                                                    |                                                                                                    | •          | 直 1 🗸 下一頁                                                                                                    |

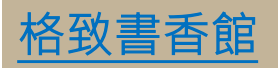

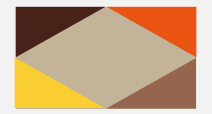

點擊書名就能看到書的基 及書在圖書館的什麼位子 可以將以下資訊抄下詢問

或志工書本位子。

|                 | 關鍵字                                           | 關鍵字可查詢登錄                                                                    | 號、作者、書名 | 、集叢項           |           |              |                    |                      |                |                    |  |
|-----------------|-----------------------------------------------|-----------------------------------------------------------------------------|---------|----------------|-----------|--------------|--------------------|----------------------|----------------|--------------------|--|
|                 | 館藏狀                                           | 態 -館藏狀態- 🖌                                                                  | 流通別 -流通 | 別- 🖌 資料        | 別 -資料別- 、 | ✔ 特藏號 -1     | 資料別- 🖌 館嘉          | 載地 -資料別-             | ~              |                    |  |
| 伤甘未恣ኋ           | SR值                                           | SR值 496 ~ 566 (帶入SR 七年級(496~566) ~) 搜尋                                      |         |                |           |              |                    |                      |                |                    |  |
| 的本个貝面           | 2                                             | 發號/書目名稱/作者                                                                  |         | SR             | 館藏狀態      | 流通別<br>資料別   | 特藏號                | 索書號                  | 館藏地<br>排架號     | 新增日期               |  |
| 份工。             | 劉軒                                            |                                                                             |         |                |           | 一般圖書         |                    | 875                  | 173.1          |                    |  |
| 血」。<br>詢問館員     | 000637<br><b>解憂雜</b><br>東野圭                   | 740<br><b>貨店</b><br>吾                                                       | SR      | 527 七年級        | 館內架上      | 一般館藏<br>一般圖書 |                    | 861.57<br>8764<br>c1 | 本館藏書<br>861.57 | 113-10-22          |  |
|                 | 000596<br><b>恭喜畢</b><br>喬治.桑                  | 92<br><b>業</b><br>徳斯(George Saund                                           | ers)    | 505 六年級        | 館內架上      | 一般館藏<br>一般圖書 |                    | 192.1<br>8637        | 本館藏書<br>192.1  | 11 2               |  |
|                 | 書名:                                           | 解憂雜貨店                                                                       | 627 七年級 |                |           |              |                    |                      | 本館藏書           | 11 6               |  |
|                 | ISBN:<br>作者:                                  | ISBN:       9789573330127(平裝)新台幣350元         作者:       東野圭吾 著         工苑湖 課 |         |                |           |              |                    | 本館藏書                 | 11 5           |                    |  |
| # 推要            | 分類號:<br>5000000000000000000000000000000000000 |                                                                             | 8764    |                |           |              |                    |                      | 本館藏書           | 113-03-07          |  |
| 21/1/2008 A.MAR | 出版道:                                          | 臺北市 皇冠 2013                                                                 | [民102]  |                |           |              |                    |                      | (33(3)2) AL    |                    |  |
| HERE LARGE      | 稽核項:                                          | 面頁數:圖表:高                                                                    | 寬:附件:   |                |           |              |                    |                      | 本館藏書           | 113-03-07          |  |
|                 |                                               |                                                                             |         |                |           |              |                    |                      |                |                    |  |
| 登錄號 特藏          | 冊次 副本                                         | 流通別<br>資料別                                                                  | 狀態      | 館藏地<br>排架號     | 附件        | 來源別<br>捐贈者   | 新增日                | 館藏預約                 |                |                    |  |
| 00060590        | c2                                            | 一般館藏 一般<br>圖書                                                               | 館內架上    | 本館藏書<br>861.57 | 無         | 購買           | 113-02-23<br>08:35 | 等待人數 0<br>我要預約       |                |                    |  |
| 00063740        | c1                                            | 一般館藏 一般<br>圖書                                                               | 館內架上    | 本館藏書<br>861.57 | 無         | 購買           | 113-10-22<br>16:21 | 等待人數 0<br>我要預約       | +성 고년 크        | 日天台                |  |
|                 |                                               |                                                                             |         |                |           |              |                    |                      | ■恰毀書           | うていていていていていていています。 |  |

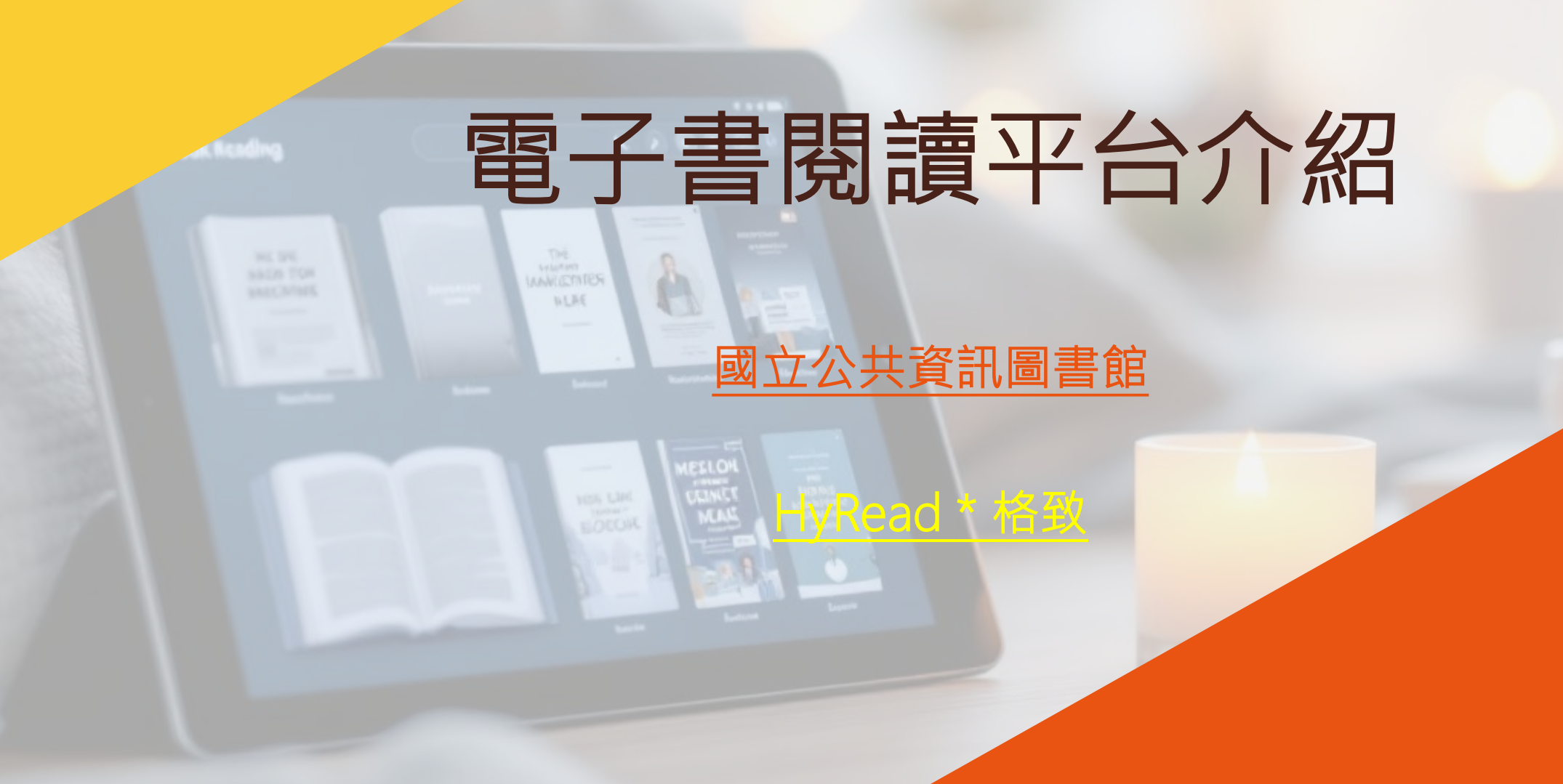

新北市私立格致高級中學 | 圖書館 |

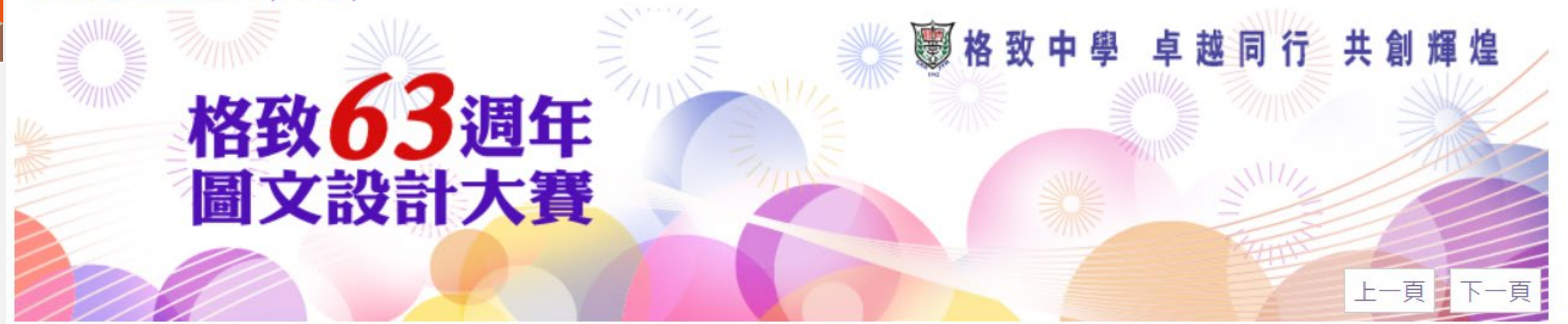

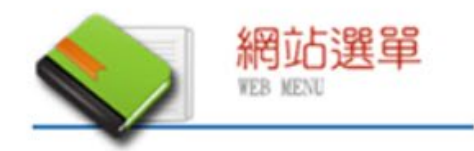

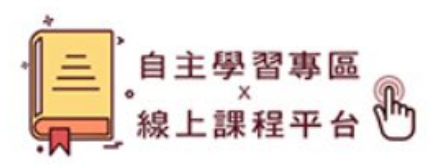

■ 最新消息

■ 組織規章

■ 格致書香館

□ 館藏查詢系統

■ 格致閱讀護照

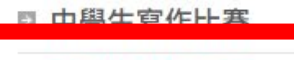

→ 資源連結與下載

□ 圖書館館計

■ 數位學習精進

| 圖書館           | 期刊          |
|---------------|-------------|
| 國家圖書館         | 天下雜誌        |
| 新北市立圖書館       | <u>親子天下</u> |
| 台北市立圖書館       | 康健雜誌        |
| 國立臺灣圖書館       | 未來少年        |
| 臺灣博碩士論文知識加值系統 | 商業週刊        |
| 全誼圖書*格致       | 聯合知識庫       |

#### 國家圖書館遠距學園

🞴 電子書平台使用教學

| Ę   |  |
|-----|--|
| Han |  |
| 台灣華 |  |
| 國立公 |  |
| ud  |  |
| 華   |  |
| HyR |  |

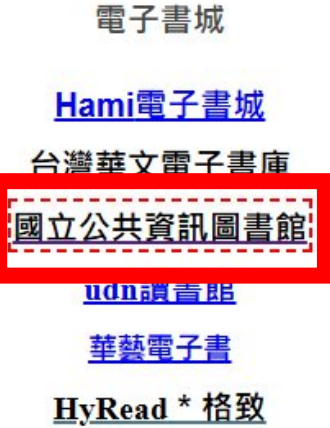

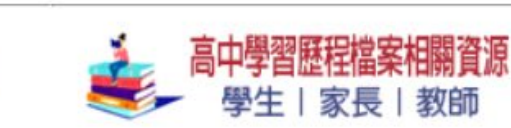

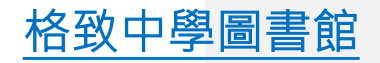

| 2 | 國立公共資訊圖書   NATIONAL LIBRARY of PUBLIC INFORM |            | 網站導覽   無障礙專區   開放時間 | 意見信箱   EN 🛛 🕨 | Image: Image: | 站內搜尋     | Q       |
|---|----------------------------------------------|------------|---------------------|---------------|----------------------------------------------------------------------------------------------------|----------|---------|
|   | 活動公告                                         | 數位資源       | 讀者服務                | 來館資訊          | R                                                                                                    | 關於我們     |         |
|   |                                              |            |                     |               |                                                                                                    |          |         |
|   | 數位資源                                         |            |                     | 小中大           | 🖶 f                                                                                                    | J P LINE |         |
|   | > 數位閱讀推廣                                     | 首頁 > 數位    | 資源                  |               |                                                                                                    |          |         |
|   | > 數位資源介紹                                     | 數位資源       |                     |               |                                                                                                    |          |         |
|   | > 數位資源入口網                                    |            |                     |               |                                                                                                    |          | 讀者登入    |
|   | 自建學習資源介紹                                     | ▶ 數        | 位閱讀推廣               |               |                                                                                                    |          |         |
|   | 到校館所推廣服務                                     | ▶ <b> </b> | 记者                  |               |                                                                                                    |          | 智能客服    |
|   | > 電子書                                        | ▶ <b></b>  | 言學習與檢定              |               |                                                                                                    |          |         |
|   | > 電子書服務介紹                                    |            |                     |               |                                                                                                    | 國立法      | 公共資訊圖書館 |

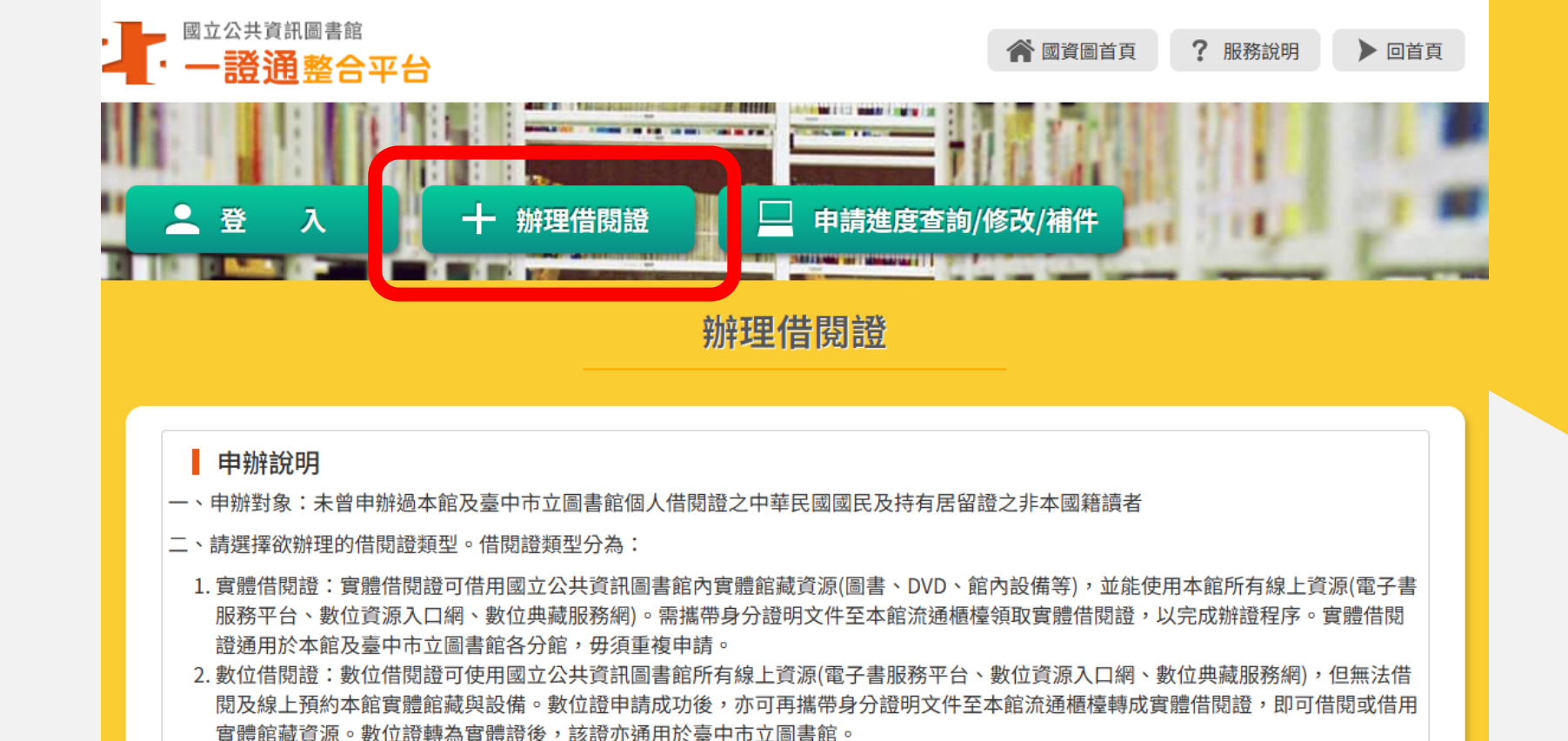

三、身分驗證:

填畢網路辦證資料後,須提供身分證明文件進行身分驗證: (1)請求查詢 或閱覽。

(2)請求製給複製本。

(3)請求補充或更正。

(4)請求停止蒐集、處理、利用或請求刪除,惟因本館執行業務所必須者,本館得不依請求為之。

若您欲執行上述權利,或有任何建議指教,請與本館連繫。電話:04-2262-5100 分機 1033, 電子郵件:RD@nlpi.edu.tw。本館個人資料保護由新齋口為研究發展小組。

□ 本人已詳閱並同意上述內容。

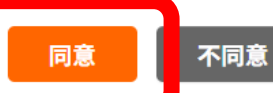

國立公共資訊圖書館

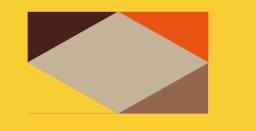

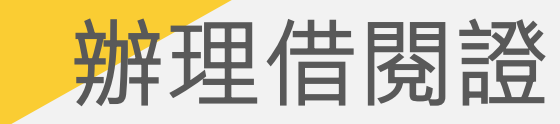

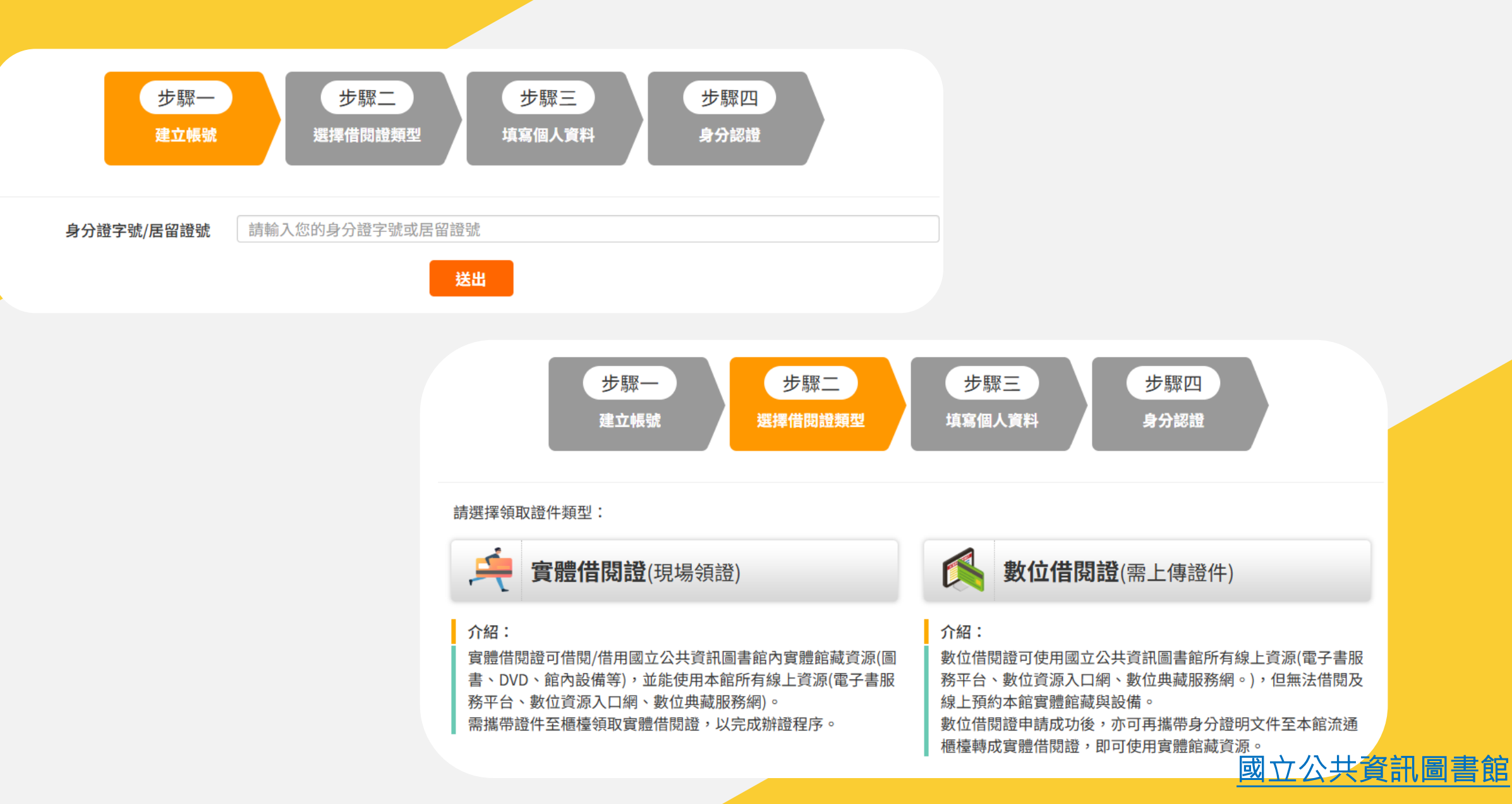

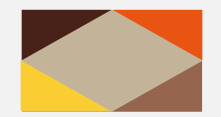

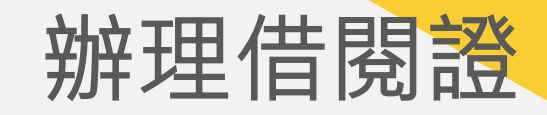

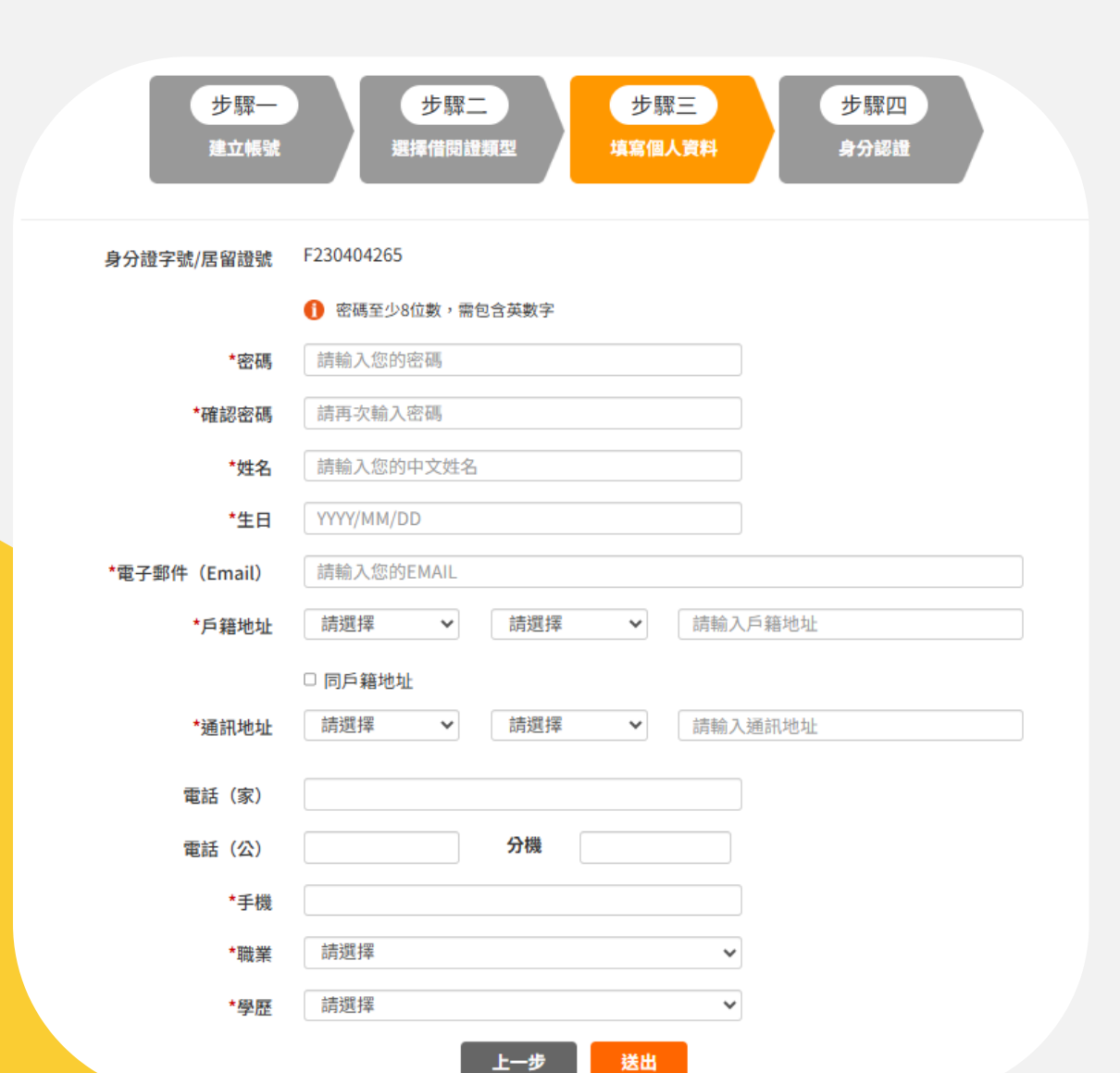

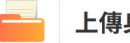

#### 上傳身分證/居留證檔案

請上傳影像清晰之身分證正面及反面影像檔(尚未領 有身分證請上傳全版戶口名簿,未滿12歲之兒童須 上傳全版戶口名簿及家長或法定監護人之身分證正 反面影像),持居留證者請上傳效期內居留證正面及 反面影像,我們會在3個工作天內完成審核。 檔案格式:JPG、JPEG、PNG、GIF,不支援PDF或 非影像檔類型檔案。 檔案大小:10MB以下 若資料不完整或不符規定,將會被退回申請 清除

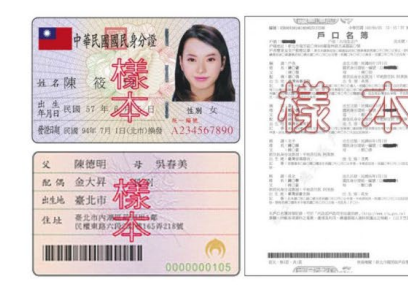

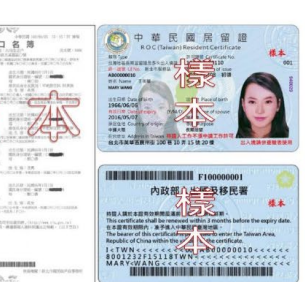

9EC4B80D.jpg

上一步 送出

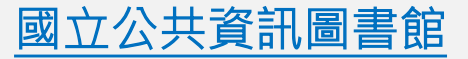

|                                                     | <b>訊圖書館</b> 網                              | 站導覽   無障礙專區   開放時間   氪                              | 意見信箱   EN 🕨 💽                                                                       | O Ling                             |
|-----------------------------------------------------|--------------------------------------------|-----------------------------------------------------|-------------------------------------------------------------------------------------|------------------------------------|
| 活動公告                                                | 1 數位資源                                     | 讀者服務                                                | 來館資訊                                                                                | 關於我們                               |
| 數位閱讀推廣<br>數位資源介紹<br>數位資源入口網<br>自建學習資源介紹<br>到校館所推廣服務 | 電子書<br>電子書服務平台<br>我內雲電子書整百派務平台(都<br>電子書資料庫 | 語言學習資料庫<br>語言檢定資料庫<br>(加)                           | <ul> <li>兒童樂閱讀</li> <li>兒童繪本</li> <li>影音資源</li> <li>圖夢繪本資料庫</li> <li>館 転</li> </ul> | 期刊報紙<br>電子期刊<br>電子報紙<br>查韵<br>預約續借 |
| 電影休閒<br>電影資料庫<br>音樂資料庫<br>線上視聽媒體中心                  | 自然與社會科學<br>自然科學資料庫<br>社會科學資料庫              | 人文與原住民文化<br>人文藝術資料庫<br>設計師之手<br>原住民學習資源<br>臺語客語學習資源 | 數位典藏<br>數位典藏服務網<br>日文舊籍<br>舊版報紙                                                     | 永續閱讀資源推薦                           |

#### 國立公共資訊圖書館-電子書服務平台

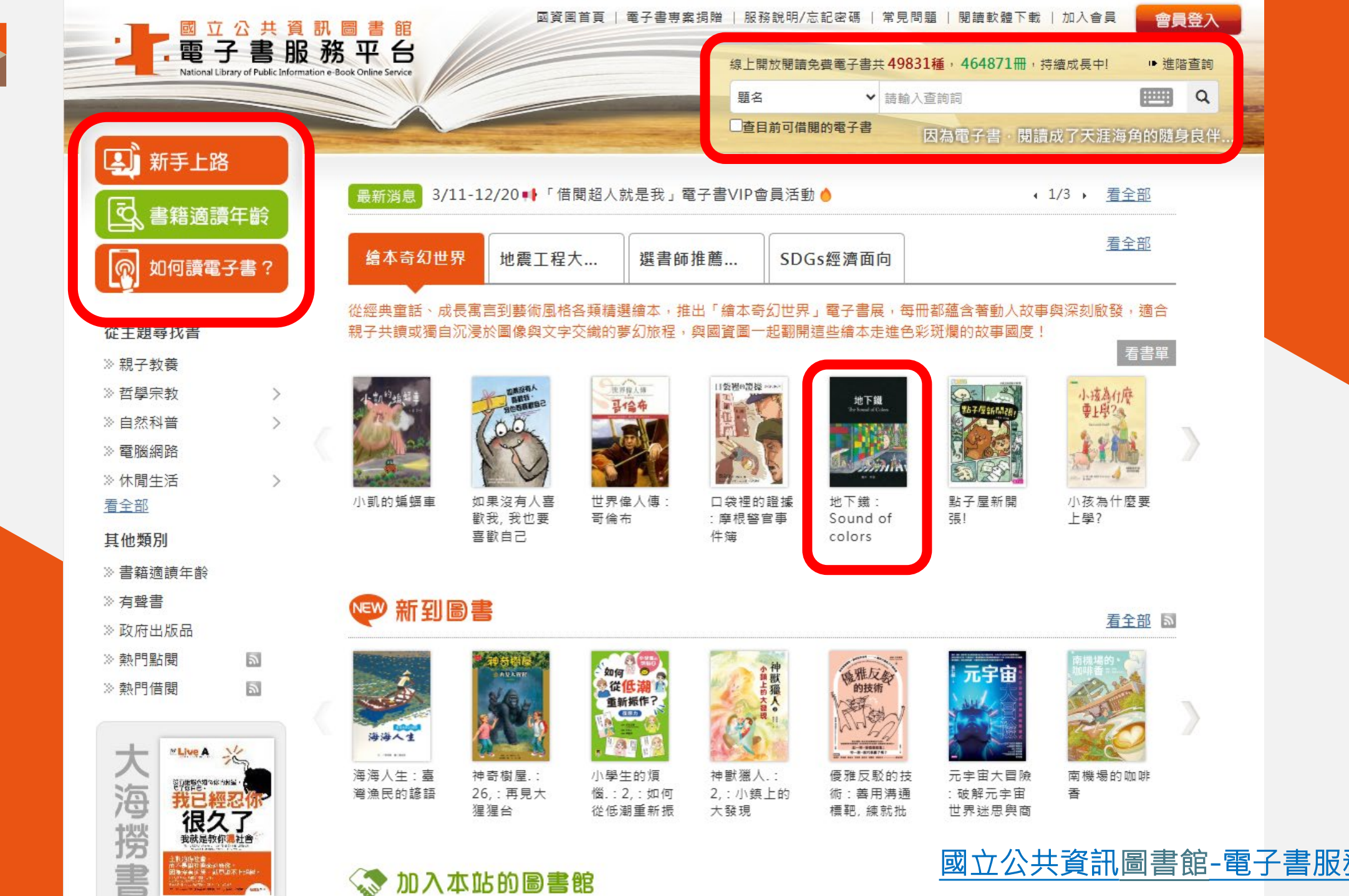

🔊 加入本站的圖書館

教治体社會 小長期社会会の時代。 海安会にほっ証明道本 H-36回

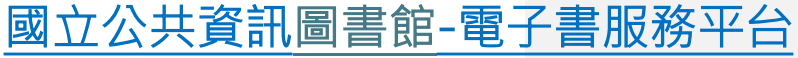

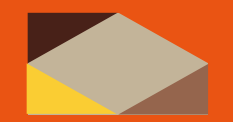

| 성부의 가운영              | 地下鐵: Sound of colors             |
|----------------------|----------------------------------|
| 地下鐵                  | 作者: <u>幾米作</u>                   |
| The Sound of Colors  | 物件頻型:PDF                         |
|                      | <b>我要預約</b><br>我要借閱<br>→ 如何請奉子書? |
| 書目資訊目次               | 冊次明細                             |
| ● 書目資訊               |                                  |
| 作者: <u>幾米</u>        |                                  |
| 出版社: <u>大塊文化出版公司</u> |                                  |

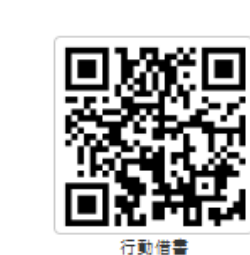

支援載具:

PC/NB IOS Android

請使用iLib Reader App 掃描

點閱:1369 借閱:377

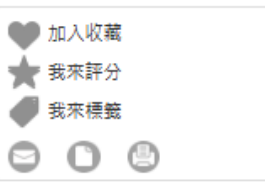

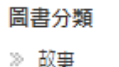

#### 相似借閱興趣

- » 大樹公寓30號
- ≫ 新竹牯牯雞
- ≫ 大風吹
- ≫ 城隍祭的祕密任務
- ≫ 藍色火車票
- ≫ 十六份庄頭傳奇 = : The legends of Shiliufen village
- >> 城隍祭的祕密任務[有聲書].:[客 語版]
- ≫ AI新閱界:AI賦能.閱見未來
- » 圖解心靈環保
- ≫ 始原之子:北愛爾蘭.水晶.巨人

#### 延伸連結外站

- » 其他公共圖書館
- 》 Google Book圖書搜尋

國立公共資訊圖書館-電子書服務平台

#### 🌪 目次

出版地: 臺北市:

出版年: 2001[民90]

叢書名: <u>幾米作品;</u>

素書號: 859.6

物件類型: PDF

封面 [PAGE\_1] 書名頁 [PAGE\_3] 劇給詩人 [PAGE\_4] 我們何其幸運/辛波绿卡 [PAGE\_8] 地下鐵 | start | [PAGE\_10] 地下鐵 | end | [PAGE\_123] 官女/里爾克 [PAGE\_124] 封底 [PAGE\_128]

#### ▶ 冊次明細

|   | 授權來源         | 目前可借/授權總數 | 物件類型 | 有聲書 | 預約人數 |
|---|--------------|-----------|------|-----|------|
| 1 | 全國公共圖書館(國資圖) | 0/3       | PDF  |     | 0    |

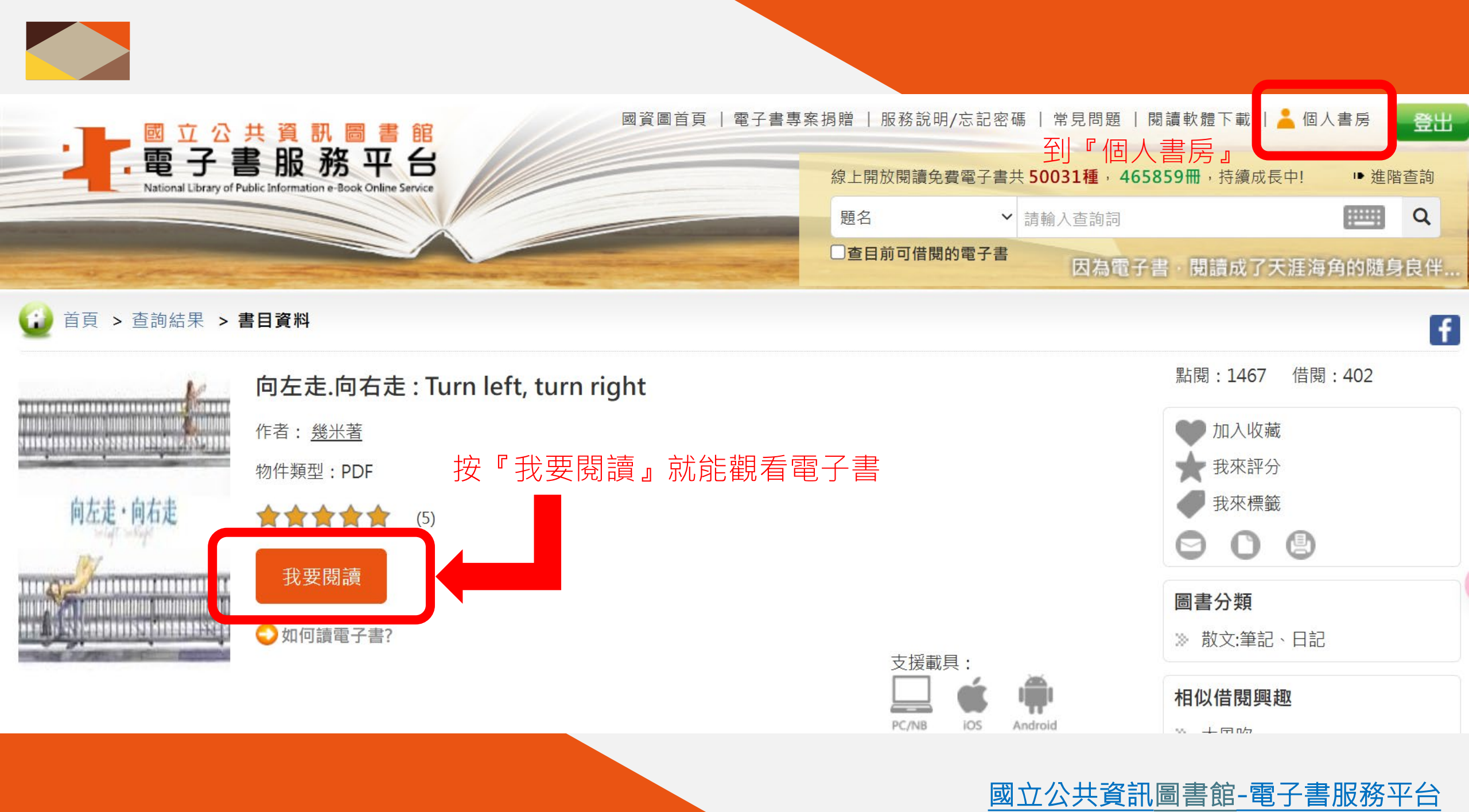

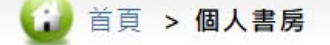

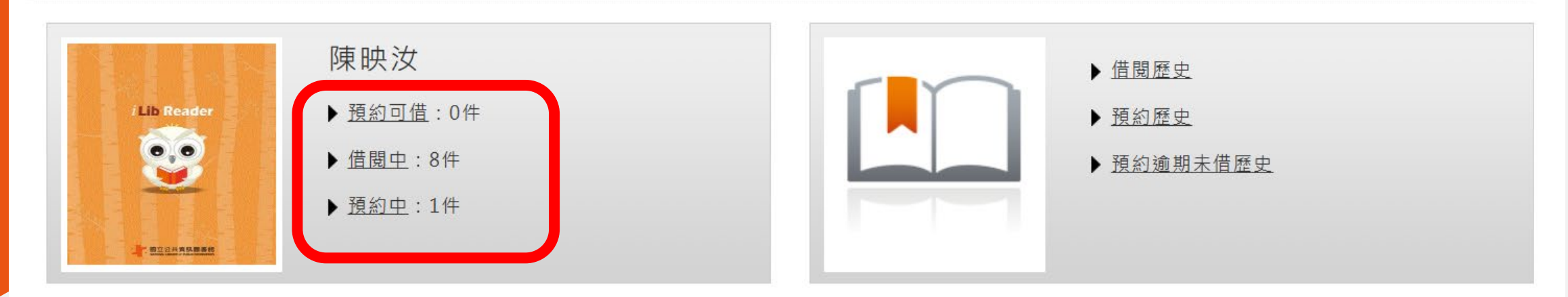

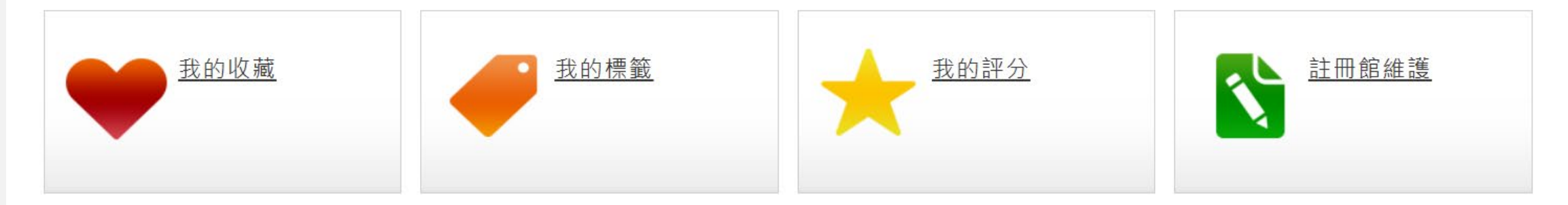

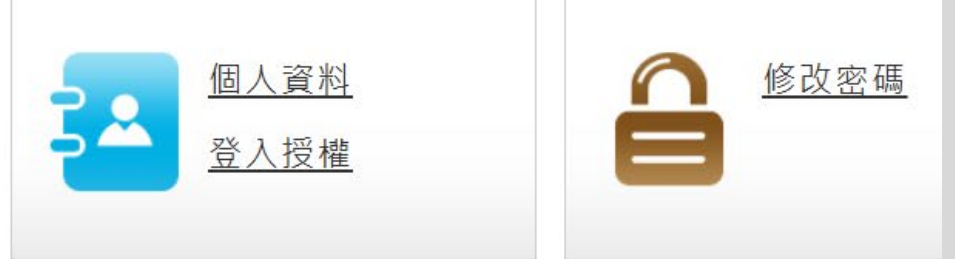

### Q.每個人可以借多少本電子書? 借期為多久?

每位讀者同時可借閱8冊,每本電子書借期14日, 到期後系統自動歸還,如無人預約,得續借1次, 期限自續借當日起14天;另可預約4冊,預約保留天數7日。

#### 國立公共資訊圖書館-電子書服務平台

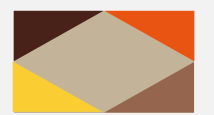

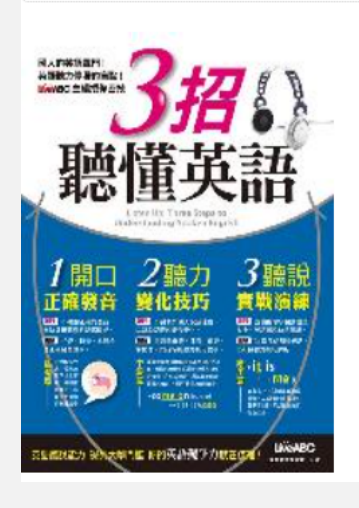

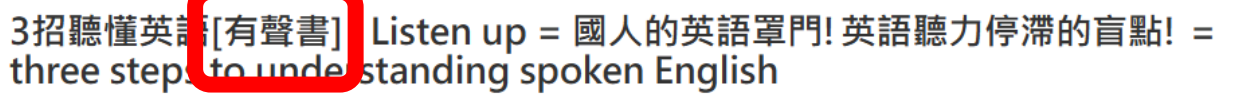

作者: Timothy Daniel Ostrander作

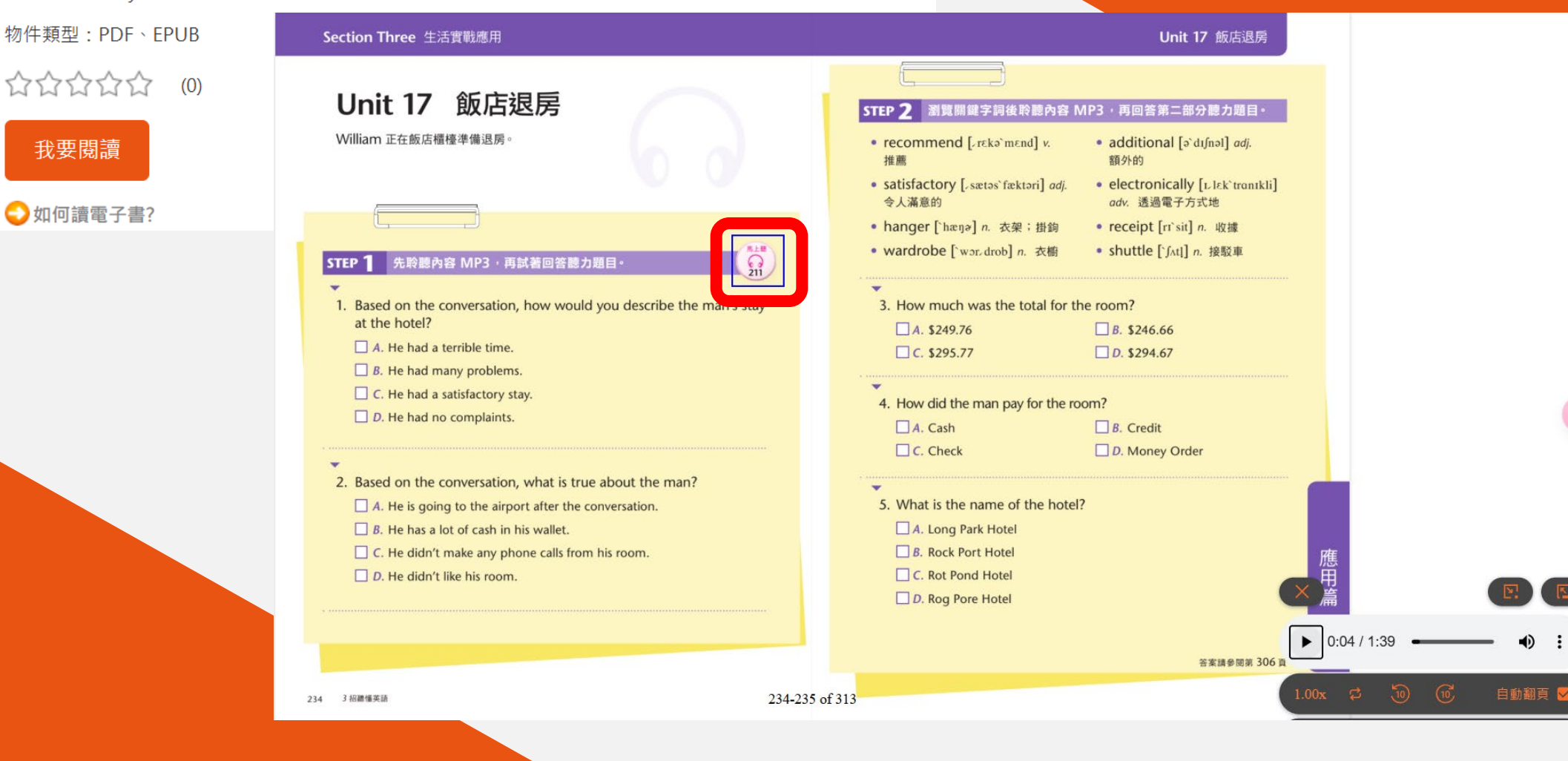

國立公共資訊圖書館-電子書服務平台

新北市私立格致高級中學 | 圖書館 |

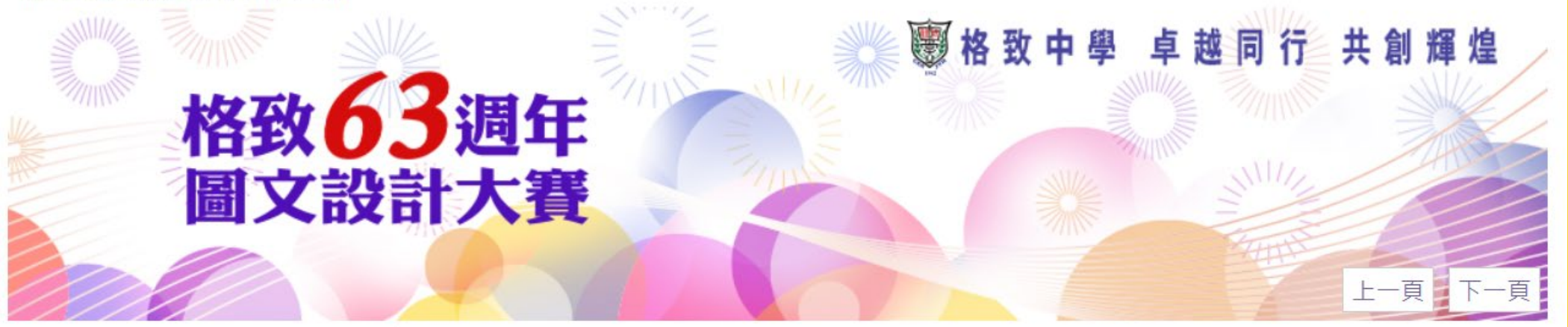

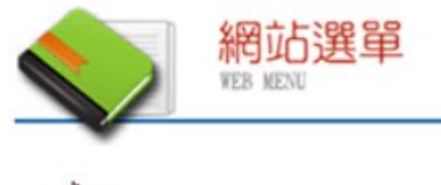

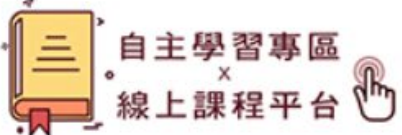

■ 最新消息

☑ 組織規章

■ 格致書香館

□ 館藏查詢系統

■ 格致閱讀護照

■ 山壆生官作計裏

→ 資源連結與下載

□ 圖書館館計

■ 數位學習精進

| 圖書館           |  |
|---------------|--|
| 國家圖書館         |  |
| 新北市立圖書館       |  |
| 台北市立圖書館       |  |
| 國立臺灣圖書館       |  |
| 臺灣博碩士論文知識加值系統 |  |
| 全誼圖書*格致       |  |
|               |  |

#### 國家圖書館遠距學園

| 期 刊         |  |
|-------------|--|
| 天下雜誌        |  |
| 親子天下        |  |
| 康健雜誌        |  |
| 未來少年        |  |
| <u>商業週刊</u> |  |
| 聯合知識庫       |  |

### 電子書城 <u>Hami電子書城</u> <u>台灣華文電子書庫</u> <u>國立公共資訊圖書館</u> <u>udn讀書館</u> <u>華藝電子書</u> <u>HyRead \* 格致</u>

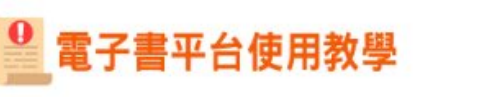

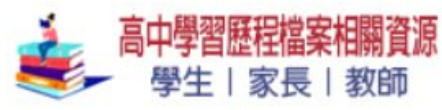

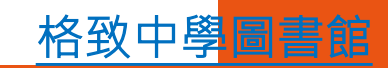

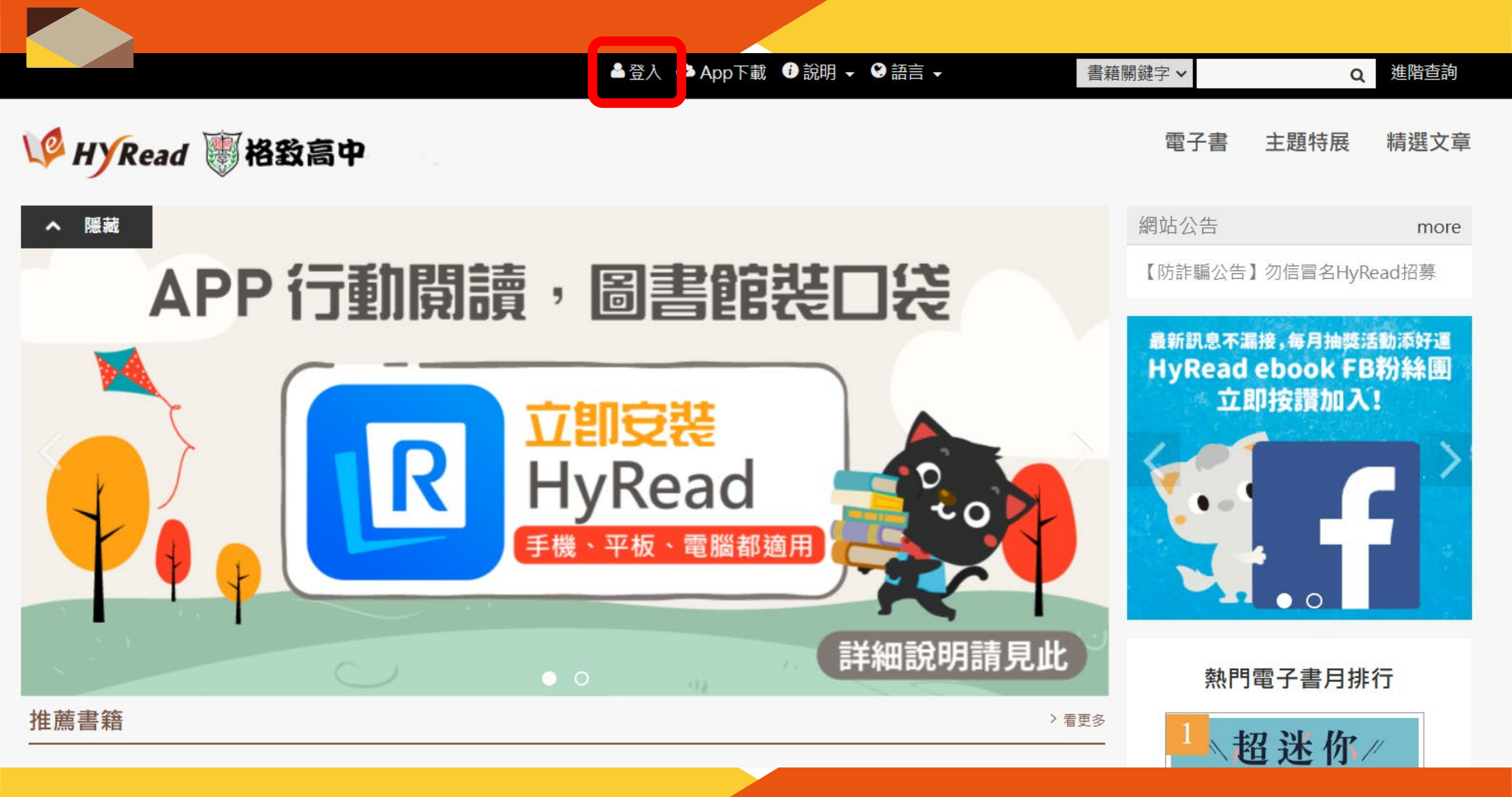

HyRead \* 格致

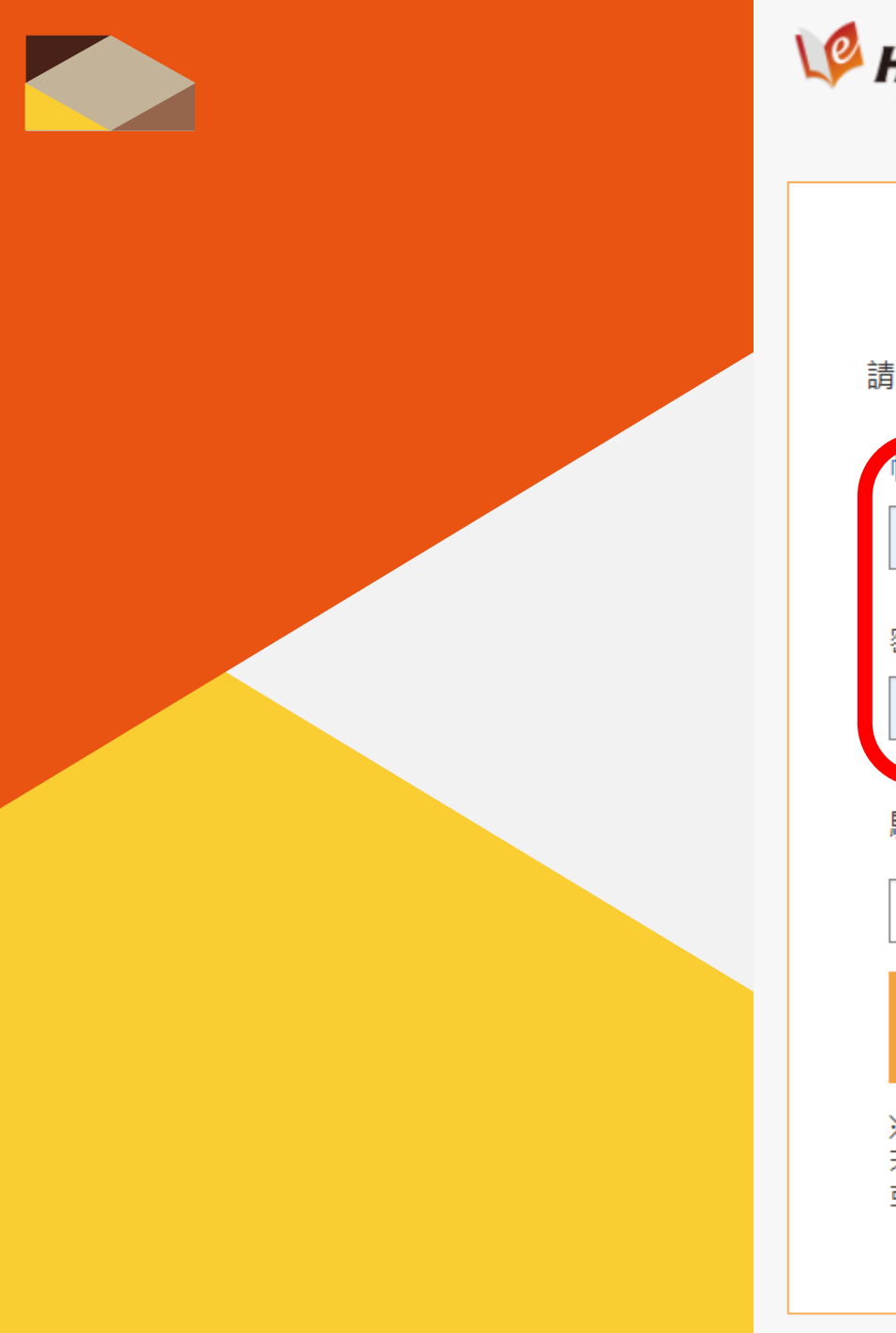

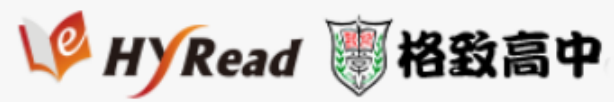

讀者登入

#### 請輸入帳號與密碼

| 帳號[?]       |   |
|-------------|---|
| 1030004     | 2 |
| 密碼          | 7 |
| •••••       |   |
| 驗證碼: 295112 |   |
| 登入          |   |
| ※小提示:       |   |

若不清楚帳號密碼,可向您的圖書館詢問。 或詢問HyRead電子書客服 帳號及密碼都是學號

|                                                                                                    |                                                                                                    |                                                                                                    | 🛓 登入 🕒 App下載                                                                                               | () 說明 → () 語言                                                                                                    | 書籍關鍵字、 | ✓ Q 進階查詢                                                   |
|----------------------------------------------------------------------------------------------------|----------------------------------------------------------------------------------------------------|----------------------------------------------------------------------------------------------------|----------------------------------------------------------------------------------------------------|----------------------------------------------------------------------------------------------------|--------|------------------------------------------------------------|
| V HYRead                                                                                                  | 圖格致高中                                                                                                    |                                                                                                    | 搜尋伯                                                                                                    | 尔要找的書                                                                                                    | đ      | <b>子書 主題特展 精選文章</b><br>或用分類搜索                              |
| 人文社會                                                                                                    | 文學小說                                                                                                    | 語言學習                                                                                               | 財經商管                                                                                                    | 科學科普                                                                                                    | 宗教心靈   | more                                                       |
| <ul> <li>&gt;歴史</li> <li>&gt;文化風俗人類</li> <li>&gt;社會學</li> <li>&gt;教育</li> </ul>                           | <ul> <li>中文古典文學</li> <li>中文現代文學</li> <li>日本文學</li> <li>歐美文學</li> <li>世界文學</li> <li>青少年文學</li> <li>焉少年文學</li> <li>懸疑推理輕小說</li> <li>科幻輕小說</li> <li>恐怖驚悚輕小說</li> <li>詩詞</li> <li>散文</li> <li>羅曼史輕小說</li> <li>文學評論</li> </ul> | <ul> <li>&gt;英文學習</li> <li>&gt;日文學習</li> <li>&gt;韓文學習</li> <li>&gt;翻譯寫作</li> </ul>                 | <ul> <li>&gt;國際市場趨勢</li> <li>&gt;投資理財保險</li> <li>&gt;企業管理創業</li> <li>&gt;生涯規劃</li> <li>&gt;人際溝通</li> </ul> | <ul> <li>&gt; 科學總論</li> <li>&gt; 農林漁牧礦冶</li> <li>&gt; 動植物</li> <li>&gt; 環保生態</li> <li>&gt; 心理學</li> <li>&gt; 數學</li> <li>&gt; 物理</li> <li>&gt; 天文學</li> </ul> | ▶成長勵志  | 告】勿信冒名HyRead招募<br>漏接,每月抽獎活動添好運<br>自 ebook FB粉絲集團<br>即按讚加入! |
| 醫藥養生                                                                                                    | 藝術設計                                                                                                    | 休閒生活                                                                                               | 親子童書                                                                                                    | 漫畫繪本                                                                                                    | 政府出版品  |                                                            |
| <ul> <li>&gt; 醫療專業</li> <li>&gt; 醫藥常識</li> <li>&gt; 精神心理</li> <li>&gt; 健康食療</li> <li>&gt; 特殊療法</li> </ul> | <ul> <li>&gt; 藝術美學</li> <li>&gt; 繪畫書法</li> <li>&gt; 文物收藏</li> <li>&gt; 戲劇電影</li> <li>&gt; 工藝設計</li> <li>&gt; 建築室內設計</li> </ul>                                                                                            | <ul> <li>旅遊觀光</li> <li>運動體育</li> <li>棋弈遊戲魔術</li> <li>神秘異聞</li> <li>居家修繕園藝</li> <li>台灣旅遊</li> </ul> | ▶兒童學習                                                                                                    | ▶其他                                                                                                    | ▶政府出版品 | 門電子書月排行<br><mark>招迷你</mark> //                             |
| 有聲書                                                                                                    |                                                                                                    |                                                                                                    |                                                                                                    |                                                                                                    |        | HyBead * 格致                                                |
| ▶ 月聲書                                                                                                    |                                                                                                    |                                                                                                    |                                                                                                    |                                                                                                    |        |                                                            |

▶ 有聲書

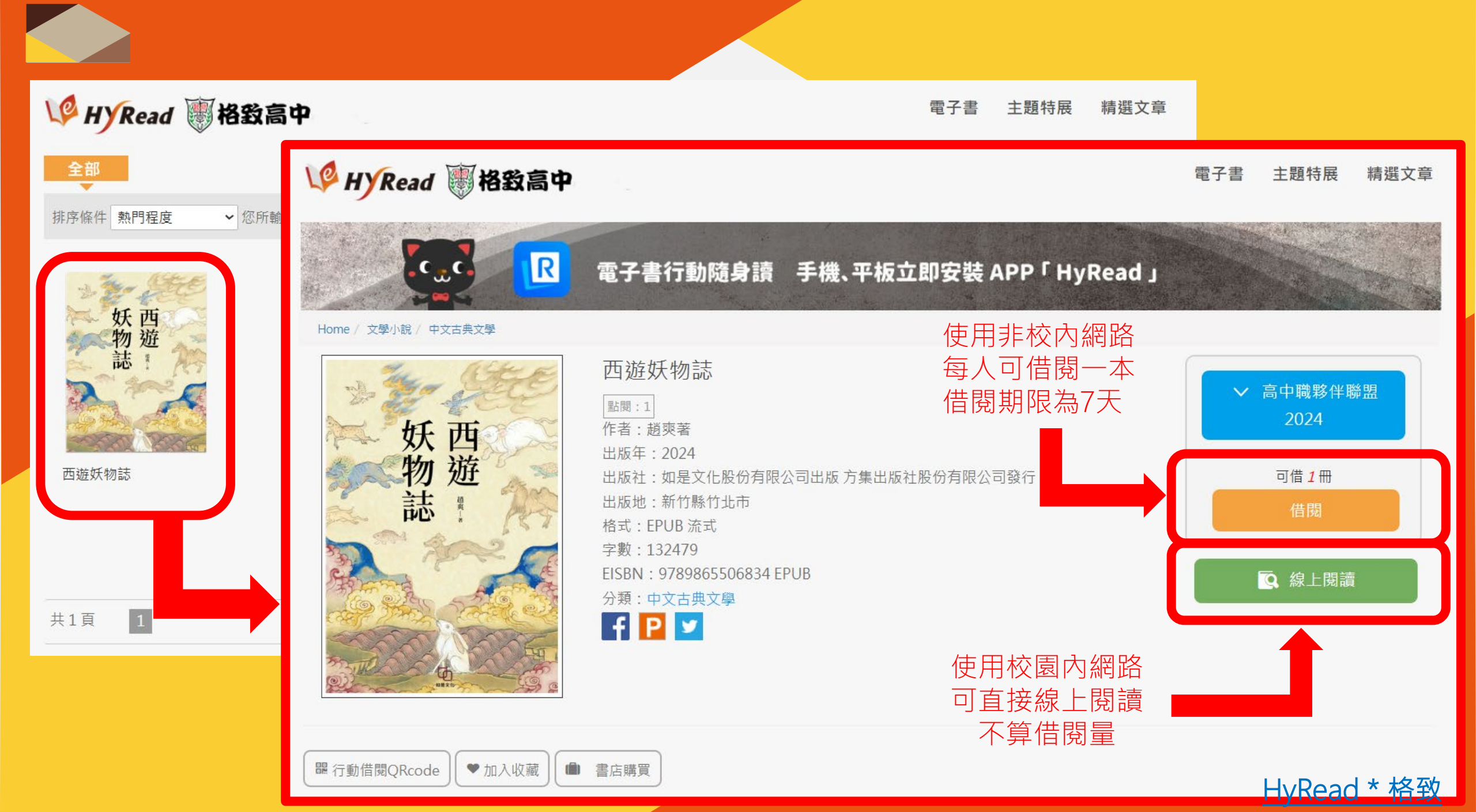

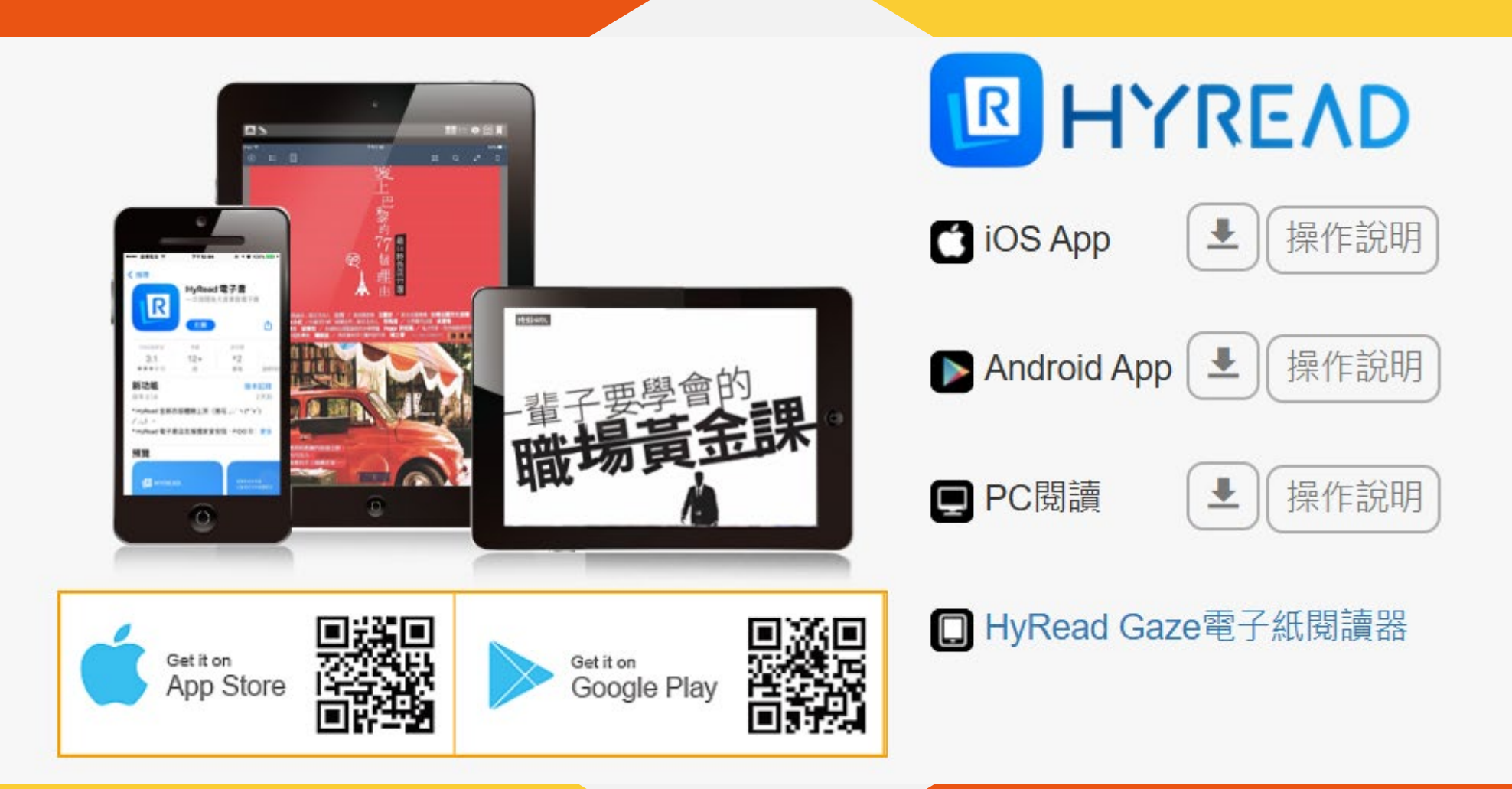

離線閱讀 需在電腦或行動載具中安裝閱讀軟體 APP,即可下載電子書並離線閱讀